# HP Photosmart Pro B9100 series Uživatelská příručka

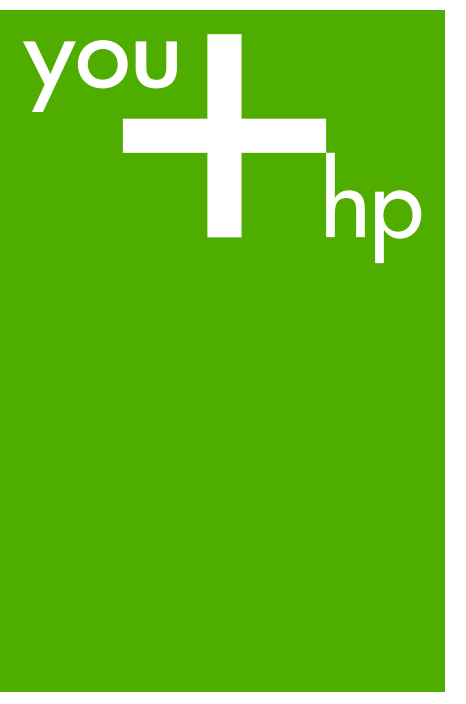

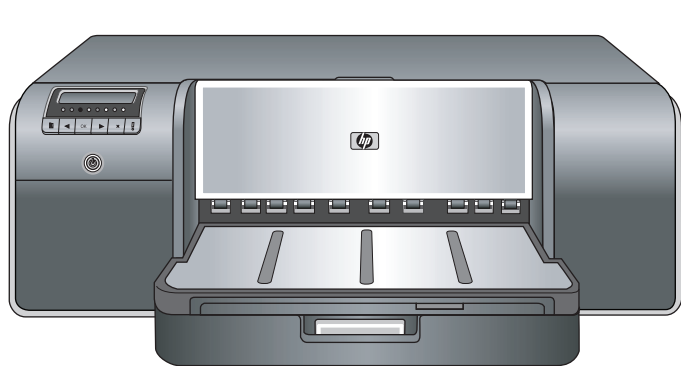

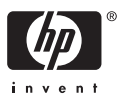

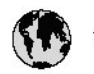

## www.hp.com/support

| 021 472 290                           |                                      | <b>D</b> +                                  |                              |
|---------------------------------------|--------------------------------------|---------------------------------------------|------------------------------|
| UZI 6/2 280                           | لجرائر                               |                                             | 05/0-000511                  |
| Argentina (boends Arres)<br>Argentina | 0-800-555-5000                       |                                             |                              |
| Australia                             | 1300 721 147                         | 0800 222 4/                                 | זעריט                        |
| Australia                             | 1902910910                           | 한국                                          | 1588-3003                    |
| (out-of-warranty)                     | . 40,0000 07,4417                    | Luxembourg                                  | +352 900 40 006              |
| Usterreich                            | +43 0820 8/ 441/                     | Luxemburg                                   | +332 900 40 00/              |
| 17212049                              |                                      | Maurifius                                   | 1000 00 0000                 |
| België<br>België                      | +320/0300005                         | Matim Ciudad da Márica)                     | (202) 202 210 404            |
| Degiçõe                               | F52000004                            | México                                      | 01-800-472-68368             |
| Brasil (Salo Haulo)                   | 0 900 700 7751                       | 081.005.010                                 | 1.5.4                        |
| bicsii                                | 1.0001.074.0000                      | Nederland                                   | -31.0900.2020.165            |
| Canada                                | 1-(800)-4/4-0830<br>/1.800.hp.incet/ | New Zogland                                 | 0800.441.147                 |
| C                                     | (1-800 ilp inteni)                   | Nicoria                                     | 0000 441 14                  |
| The Caribbean                         | www.hp.com/support                   | Nomo                                        | 47 815 62 070                |
| Chile                                 | 800-360-999                          | 2/701773                                    | 47 013 02 070                |
|                                       | 021 3881 4518                        | Dapamá                                      | 18007112884                  |
| 中国                                    | 800-810-3888                         | Pamauay                                     | 000 900 54 1 0004            |
| Calambia (Bazatá)                     | 571 606 0101                         | Porú                                        | 0.800 10111                  |
| Colombia                              | 01.8000.51.4746.8368                 | Philipping                                  | 2 967 2551                   |
| Costa Pica                            | 0800.011.1046                        | Philippines                                 | 2 807 3001                   |
| Česlé se klis                         | 010.000.000                          | Poiska                                      | 22 3000 000                  |
| Cesku iepobliku                       | 010 222 222                          | Ponto Disc                                  | 1.077.000.0500               |
| Danmark                               | +43 /0 202 643                       | Puerto kico                                 | 1-877-232-0689               |
| Ecuador (Andinatel)                   | 1-999-119<br>900-711-2994            | República Dominicana                        | 1-800-711-2884               |
| 5 1 15 (fr. 1)                        | 1-800-225-528                        | Keunion                                     | 0820 890 323                 |
| Ecuador (Pacifile)                    | 800-711-2884                         | Komänia                                     | 0801 033 390                 |
| (02) 6910602                          | معنز                                 | Россия (Москва)<br>Россия (Санкт-Петербург) | 095 /// 3284<br>812 332 4240 |
| El Salvador                           | 800-6160                             | 800 897 1415                                | السعودية                     |
| España                                | +34902010059                         | Singapore                                   | 6 272 5300                   |
| France                                | +33 0892 69 60 22                    | Slovensko                                   | 0850 111 256                 |
| Deutschland                           | +49 01805 652 180                    | South Africa (international)                | + 27 11 2589301              |
| Ελλάδα (από το εξωπερικό)             | + 30 210 6073603                     | South Africa (RSA)                          | 0860 104 771                 |
| Ελλάδα (εντός Ελλάδας)                | 801 11 75400                         | Rest of West Africa                         | + 351 213 17 63 80           |
| Ελλάδα (από Κύπρο)                    | 800 9 2654                           | Suomi                                       | +358 0 203 66 767            |
| Guatemala                             | 1-800-711-2884                       | Sverige                                     | +46 077 120 4765             |
| 香港特別行政區                               | (852) 2802 4098                      | Switzerland                                 | +410848672672                |
| Magya rország                         | 06 40 200 629                        | 主義                                          | 02-8722-8000                 |
| India                                 | 1-800-425-7737                       | ไหม                                         | +66 (2) 353 9000             |
| Indonesia                             | ×1-80-28520700                       | 071891391                                   | تونس                         |
| +971 4 224 9189                       | لمراق (12) 207                       | Trinidad & Tobago                           | 1-800-711-2884               |
| +971 4 224 9189                       | لکریٹ                                | Türkiye                                     | +90 212 444 71 71            |
| +971 4 224 9189                       | لبدن                                 | Україна                                     | (044) 230-51-06              |
| +971 4 224 9189                       | غلز                                  | 600 54 47 47                                | لأمادات المربية المتحدة      |
| +971 4 224 9189                       | اليهن                                | United Kingdom                              | +44 0870 010 4320            |
| Ireland                               | +353 1890 923 902                    | United States                               | 1-/8001-474-6836             |
| 1.700-503-048                         | ישראל                                | Uruquay                                     | 0004-054-177                 |
| lialia                                | +39 848 800 871                      | Venezuela (Carrone)                         | 58.21.2.278.8444             |
| Jamaica                               | 1-800-711-2884                       | Venezuela                                   | 0-800-474-68368              |
|                                       |                                      | Viêt Nam                                    | +84 88234530                 |

Tiskárna HP Photosmart Pro B9100 series

## **HP Photosmart Pro B9100 series**

Uživatelská příručka

#### Autorská práva a ochranné známky

© 2006 Hewlett-Packard Development Company, L.P.

#### Upozornění společnosti Hewlett-Packard

Informace obsažené v tomto dokumentu mohou být změněny bez předchozího upozornění.

Všechna práva vyhrazena. Kopírování, úpravy či překlad tohoto dokumentu bez předchozího písemného souhlasu společnosti Hewlett-Packard jsou až na výjimky vyplývající ze zákonů o autorském právu zakázány.

Záruky vyplývající z prohlášení týkající se jednotlivých produktů a služeb HP se vztahují pouze na tyto produkty a služby. Nic zde uvedené nelze chápat jako vyplývající nebo doplňující záruku. Společnost Hewlett-Packard nenese odpovědnost za technické nebo redakční chyby nebo výpadky v tomto textu.

#### Ochranné známky

Značka HP, logo HP a značka Photosmart jsou vlastnictvím společnosti Hewlett-Packard Development Company, L.P.

Microsoft a Windows jsou registrované ochranné známky společnosti Microsoft Corporation.

Mac, logo Mac a Macintosh jsou registrované ochranné známky společnosti Apple Computer, Inc.

Adobe® a Adobe Photoshop® jsou ochranné známky společnosti Adobe Systems, Incorporated.

Ostatní značky a jejich produkty jsou obchodními známkami nebo registrovanými obchodními známkami příslušných vlastníků.

#### Kontrolní identifikační číslo modelu SNPRB-0504

Z důvodu identifikace je tomuto produktu přiřazeno registrační číslo modelu. Registrační číslo modelu tohoto produktu je SNPRB-0504. Nezaměňujte toto registrační číslo za obchodní název (HP Photosmart Pro B9100 series) ani za výrobní číslo (Q5734A).

#### Prohlášení o ochraně životního prostředí

Informace o dohledu na životní prostředí naleznete v elektronické nápovědě.

## Obsah

|   | Uvod                                                                                                    | 3                                                                                                  |
|---|----------------------------------------------------------------------------------------------------|----------------------------------------------------------------------------------------------------|
|   | Další informace                                                                                                    | 3                                                                                                  |
|   | Části tiskárny                                                                                                    | 4                                                                                                  |
|   | Nabídka tiskárny                                                                                                    | 8                                                                                                  |
| 2 | Základní tisk                                                                                                    | 11                                                                                                 |
|   | Zásobníky médií                                                                                                    | 11                                                                                                 |
|   | Vkládání médií do hlavního zásobníku                                                                                                    | 12                                                                                                 |
|   | Vkládání médií do zásobníku pro speciální média                                                                                                    | 14                                                                                                 |
|   | Volba správného papíru nebo jiného média                                                                                                    | 17                                                                                                 |
|   | Speciální média                                                                                                    | 18                                                                                                 |
|   | Podporované formáty                                                                                                    | 18                                                                                                 |
|   | Тіру                                                                                                    | 19                                                                                                 |
|   | Tisk z aplikace                                                                                                    | 20                                                                                                 |
|   | Změna nastavení tisku                                                                                                    | 21                                                                                                 |
|   | Změna rychlosti nebo kvality tisku                                                                                                    | 21                                                                                                 |
|   | Nastavení typu papíru                                                                                                    | 22                                                                                                 |
|   | Tisk v odstínech šedi                                                                                                    | 22                                                                                                 |
|   | Nastavení výchozích nastavení tisku                                                                                                    | 23                                                                                                 |
|   | Optimalizace tiskové kvality pro pomalé počítače                                                                                                    | 23                                                                                                 |
|   | Nastavení zařízení HP Photosmart Pro B9100 series jako výchozí tiskárny                                                                                                    | 24                                                                                                 |
| 3 | Řízení barev                                                                                                    | 25                                                                                                 |
|   | Co je to řízení barev?                                                                                                    | 25                                                                                                 |
|   | Použití tiskového modulu plug-in HP Photosmart Pro pro aplikaci Adobe                                                                                                    |                                                                                                    |
|   | Photoshop®                                                                                                    | 26                                                                                                 |
|   | Spuštění tiskového modulu plug-in HP Photosmart Pro                                                                                                    | 27                                                                                                 |
|   |                                                                                                    |                                                                                                    |
|   | Změna výchozích nastavení tiskového modulu plug-in HP Photosmart                                                                                                    |                                                                                                    |
|   | Změna výchozích nastavení tiskového modulu plug-in HP Photosmart<br>Pro                                                                                                    | 27                                                                                                 |
|   | Změna výchozích nastavení tiskového modulu plug-in HP Photosmart<br>Pro<br>Instalace tiskového modulu plug-in HP Photosmart Pro                                                                                                    | 27<br>27<br>27                                                                                     |
|   | Změna výchozích nastavení tiskového modulu plug-in HP Photosmart<br>Pro<br>Instalace tiskového modulu plug-in HP Photosmart Pro<br>Použití řízení barev aplikací                                                                                                    | 27<br>27<br>27<br>28                                                                               |
|   | Změna výchozích nastavení tiskového modulu plug-in HP Photosmart<br>Pro<br>Instalace tiskového modulu plug-in HP Photosmart Pro<br>Použití řízení barev aplikací<br>Použití řízení barev tiskárnou                                                                                                    | 27<br>27<br>27<br>28<br>29                                                                         |
| 4 | Změna výchozích nastavení tiskového modulu plug-in HP Photosmart<br>Pro<br>Instalace tiskového modulu plug-in HP Photosmart Pro<br>Použití řízení barev aplikací<br>Použití řízení barev tiskárnou<br>Údržba tiskárny.                                                                                                    | 27<br>27<br>28<br>29<br>33                                                                         |
| 4 | Změna výchozích nastavení tiskového modulu plug-in HP Photosmart<br>Pro<br>Instalace tiskového modulu plug-in HP Photosmart Pro<br>Použití řízení barev aplikací<br>Použití řízení barev tiskárnou<br><b>Údržba tiskárny</b><br>Ponechejte tiskárnu zapnutou.                                                                                                    | 27<br>27<br>28<br>29<br>33<br>33                                                                   |
| 4 | Změna výchozích nastavení tiskového modulu plug-in HP Photosmart<br>Pro<br>Instalace tiskového modulu plug-in HP Photosmart Pro<br>Použití řízení barev aplikací<br>Použití řízení barev tiskárnou<br><b>Údržba tiskárny</b> .<br>Ponechejte tiskárnu zapnutou<br>Výměna inkoustových kazet                                                                                                    | 27<br>27<br>28<br>29<br>33<br>33<br>33                                                             |
| 4 | Změna výchozích nastavení tiskového modulu plug-in HP Photosmart<br>Pro<br>Instalace tiskového modulu plug-in HP Photosmart Pro<br>Použití řízení barev aplikací<br>Použití řízení barev tiskárnou<br><b>Údržba tiskárny</b><br>Ponechejte tiskárnu zapnutou<br>Výměna inkoustových kazet<br>Kontrola hladin inkoustu                                                                                                    | 27<br>27<br>28<br>29<br>33<br>33<br>33<br>34                                                       |
| 4 | Změna výchozích nastavení tiskového modulu plug-in HP Photosmart<br>Pro<br>Instalace tiskového modulu plug-in HP Photosmart Pro<br>Použití řízení barev aplikací<br>Použití řízení barev tiskárnou<br><b>Údržba tiskárny</b><br>Ponechejte tiskárnu zapnutou<br>Výměna inkoustových kazet<br>Kontrola hladin inkoustu<br>Výměna inkoustových kazet                                                                                                    | 27<br>27<br>28<br>33<br>33<br>33<br>34<br>34                                                       |
| 4 | Změna výchozích nastavení tiskového modulu plug-in HP Photosmart<br>Pro<br>Instalace tiskového modulu plug-in HP Photosmart Pro<br>Použití řízení barev aplikací<br>Použití řízení barev tiskárnou<br><b>Údržba tiskárny</b><br>Ponechejte tiskárnu zapnutou<br>Výměna inkoustových kazet<br>Kontrola hladin inkoustu<br>Výměna inkoustových kazet<br>Výměna vadných tiskových hlav                                                                                                    | 27<br>27<br>28<br>33<br>33<br>33<br>34<br>34<br>34<br>36                                           |
| 4 | Změna výchozích nastavení tiskového modulu plug-in HP Photosmart<br>Pro<br>Instalace tiskového modulu plug-in HP Photosmart Pro<br>Použití řízení barev aplikací<br>Použití řízení barev tiskárnou<br>Údržba tiskárny<br>Ponechejte tiskárnu zapnutou.<br>Výměna inkoustových kazet<br>Kontrola hladin inkoustu<br>Výměna inkoustových kazet<br>Výměna vadných tiskových hlav<br>Čištění tiskárny.                                                                                                    | 27<br>27<br>29<br>33<br>33<br>33<br>34<br>34<br>34<br>36<br>39                                     |
| 4 | Změna výchozích nastavení tiskového modulu plug-in HP Photosmart<br>Pro<br>Instalace tiskového modulu plug-in HP Photosmart Pro<br>Použití řízení barev aplikací<br>Použití řízení barev tiskárnou<br>Údržba tiskárny<br>Ponechejte tiskárnu zapnutou<br>Výměna inkoustových kazet<br>Kontrola hladin inkoustu<br>Výměna inkoustových kazet<br>Výměna vadných tiskových hlav<br>Čištění tiskárny<br>Čištění tiskárny                                                                                                    | 27<br>27<br>28<br>33<br>33<br>33<br>34<br>34<br>36<br>39<br>39                                     |
| 4 | Změna výchozích nastavení tiskového modulu plug-in HP Photosmart<br>Pro<br>Instalace tiskového modulu plug-in HP Photosmart Pro<br>Použití řízení barev aplikací<br>Použití řízení barev tiskárnou<br>Údržba tiskárny<br>Ponechejte tiskárnu zapnutou<br>Výměna inkoustových kazet<br>Kontrola hladin inkoustu<br>Výměna inkoustových kazet<br>Výměna vadných tiskových hlav<br>Čištění tiskárny<br>Čištění tiskárny                                                                                                    | 27<br>27<br>28<br>29<br>33<br>33<br>33<br>33<br>34<br>34<br>36<br>39<br>39<br>39<br>40             |
| 4 | Změna výchozích nastavení tiskového modulu plug-in HP Photosmart<br>Pro<br>Instalace tiskového modulu plug-in HP Photosmart Pro<br>Použití řízení barev aplikací<br>Použití řízení barev tiskárnou<br>Údržba tiskárny<br>Ponechejte tiskárnu zapnutou<br>Výměna inkoustových kazet<br>Kontrola hladin inkoustu<br>Výměna inkoustových kazet<br>Výměna vadných tiskových hlav<br>Čištění tiskárny<br>Čištění tiskárny<br>Automatické čištění tiskových hlav<br>Ruční čištění trysek tiskové hlavy                                                                                  | 27<br>27<br>28<br>29<br>33<br>33<br>33<br>34<br>34<br>36<br>39<br>39<br>39<br>40<br>40             |
| 4 | Změna výchozích nastavení tiskového modulu plug-in HP Photosmart<br>Pro<br>Instalace tiskového modulu plug-in HP Photosmart Pro.<br>Použití řízení barev aplikací<br>Použití řízení barev tiskárnou.<br>Údržba tiskárny.<br>Ponechejte tiskárnu zapnutou.<br>Výměna inkoustových kazet.<br>Kontrola hladin inkoustu.<br>Výměna inkoustových kazet.<br>Výměna vadných tiskových hlav.<br>Čištění tiskárny.<br>Čištění tiskárny.<br>Automatické čištění tiskových hlav.<br>Ruční čištění trysek tiskové hlavy.<br>Zarovnání a kalibrace tiskárny.                                   | 27<br>27<br>28<br>29<br>33<br>33<br>33<br>34<br>36<br>39<br>39<br>39<br>39<br>40<br>40<br>42       |
| 4 | Změna výchozích nastavení tiskového modulu plug-in HP Photosmart<br>Pro<br>Instalace tiskového modulu plug-in HP Photosmart Pro.<br>Použití řízení barev aplikací<br>Použití řízení barev tiskárnou.<br><b>Údržba tiskárny</b> .<br>Ponechejte tiskárnu zapnutou.<br>Výměna inkoustových kazet.<br>Kontrola hladin inkoustu.<br>Výměna inkoustových kazet.<br>Výměna vadných tiskových hlav.<br>Čištění tiskárny.<br>Čištění tiskárny.<br>Automatické čištění tiskových hlav.<br>Ruční čištění trysek tiskové hlavy.<br>Zarovnání a kalibrace tiskárny.                           | 27<br>27<br>28<br>29<br>33<br>33<br>33<br>34<br>34<br>36<br>39<br>39<br>39<br>40<br>40<br>42<br>42 |
| 4 | Změna výchozích nastavení tiskového modulu plug-in HP Photosmart<br>Pro<br>Instalace tiskového modulu plug-in HP Photosmart Pro.<br>Použití řízení barev aplikací<br>Použití řízení barev tiskárnou.<br><b>Údržba tiskárny</b> .<br>Ponechejte tiskárnu zapnutou.<br>Výměna inkoustových kazet.<br>Kontrola hladin inkoustu.<br>Výměna inkoustových kazet.<br>Výměna vadných tiskových hlav.<br>Čištění tiskárny.<br>Čištění tiskárny.<br>Automatické čištění tiskových hlav.<br>Ruční čištění trysek tiskové hlavy.<br>Zarovnání a kalibrace tiskárny.<br>Tisk zkušební stránky. | 27<br>27<br>28<br>29<br>33<br>33<br>33<br>34<br>36<br>39<br>39<br>40<br>40<br>42<br>42<br>43       |
| 4 | Změna výchozích nastavení tiskového modulu plug-in HP Photosmart<br>Pro<br>Instalace tiskového modulu plug-in HP Photosmart Pro<br>Použití řízení barev aplikací<br>Použití řízení barev tiskárnou<br>Údržba tiskárny.<br>Ponechejte tiskárnu zapnutou.<br>Výměna inkoustových kazet<br>Kontrola hladin inkoustu<br>Výměna vadných tiskových hlav.<br>Čištění tiskárny.<br>Čištění tiskárny.<br>Automatické čištění tiskových hlav.<br>Ruční čištění tiskové hlavy.<br>Zarovnání a kalibrace tiskárny.<br>Tisk zkušební stránky.<br>Tisk vzorové stránky.                         | 27<br>27<br>28<br>29<br>33<br>33<br>33<br>34<br>34<br>34<br>39<br>40<br>40<br>42<br>42<br>43<br>43 |

| 5   | Řešení potíží                                                 | 45 |
|-----|---------------------------------------------------------------|----|
|     | Potíže při instalaci softwaru tiskárny                        | 45 |
|     | Potíže s hardwarem tiskárny                                   | 46 |
|     | Potíže při tisku                                              | 47 |
|     | Chybové zprávy                                                | 51 |
|     | Chyby papíru                                                  | 51 |
|     | Chyby nastavení tiskárny                                      | 53 |
|     | Chyby inkoustových kazet a tiskových hlav                     | 54 |
|     | Chyby sítě                                                    | 55 |
| 6   | Podpora společnosti HP                                        | 57 |
|     | Proces podpory                                                | 57 |
|     | Telefonická podpora HP                                        | 57 |
|     | Délka poskytování telefonické podpory                         | 57 |
|     | Zavolání                                                      | 57 |
|     | Po vypršení lhůty telefonické podpory                         | 58 |
|     | Další možnosti záruky                                         | 58 |
| Α   | Sítě                                                          | 59 |
|     | Základy práce v síti (v systémech Windows i Mac OS)           | 59 |
|     | Připojení k Internetu                                         | 60 |
|     | Doporučená konfigurace sítě                                   | 60 |
|     | Síť typu Ethernet bez přístupu k Internetu                    | 60 |
|     | Síť Ethernet s přístupem k Internetu pomocí modemu a vytáčené |    |
|     | linky                                                         | 60 |
|     | Síť Ethernet s širokopásmovým přístupem k Internetu           |    |
|     | prostřednictvím směrovače                                     | 61 |
|     | Připojení tiskárny k síti                                     | 61 |
|     | Instalace softwaru tiskárny do počítače se systémem Windows   | 62 |
|     | Instalace softwaru tiskárny do počítače Mac                   | 63 |
|     | Použití integrovaného webového serveru                        | 64 |
|     | Tisk stránky s nastavením sítě                                | 64 |
| В   | Technické údaje                                               | 65 |
|     | Požadavky na systém                                           | 65 |
|     | Technické údaje tiskárny                                      | 66 |
| С   | Prohlášení o omezené záruce na tiskárnu HP                    | 69 |
| Rej | střík                                                         | 71 |

# 1 Úvod

Děkujeme vám za zakoupení tiskárny HP Photosmart Pro B9100 series.

Tato tiskárna, která je určena obzvláště pro profesionální a náročné amatérské fotografy, poskytuje následující pokročilé technologie a funkce:

- Osmibarevný systém, který přináší bohaté a jasné fotografie odolné proti vyblednutí s přesnými barvami, obzvláště při použití fotografického papíru HP Advanced Photo Paper.
- Čtyři dvoubarevné tiskové hlavy, které poskytují až čtyřnásobně rychlejší tisk než předchozí technologie.
- Podpora velmi široké škály formátů a typů médií, od formátu 7,6 × 13 cm po formát 32 × 48 cm a od lehkých fotografických médií až po 1,5 mm silná média.
- Automatické monitorování a čištění inkoustových trysek a náhrada trysky za chodu pro zamezení prostojů.
- Kalibrace barev v uzavřené smyčce pro zajištění přesnosti barev.
- Rozšířené řízení barev pomocí tiskového modulu plug-in HP Photosmart Pro určeného pro aplikaci Adobe Photoshop<sup>®</sup>, který zjednodušuje proces řízení barev.

V této části naleznete následující témata:

- Další informace
- Části tiskárny
- Nabídka tiskárny

## Další informace

Spolu s tiskárnou je dodávána tato dokumentace:

- Stručná úvodní příručka: Nejprve si přečtěte tento dokument a zjistěte způsob nastavení tiskárny a instalace softwaru tiskárny.
- Uživatelská příručka: Uživatelská příručka je kniha, kterou právě čtete. V této knize jsou popsány základní funkce tiskárny a uvedeny informace o odstraňování problémů.
- Elektronická nápověda: V elektronické příručce jsou popsány základní funkce softwaru tiskárny a uvedeny informace o odstraňování problémů se softwarem. Po nainstalování softwaru tiskárny HP Photosmart do počítače otevřete a prostudujte nápovědu softwaru HP Photosmart:
  - Windows: V nabídce Start vyberte možnost Programy nebo Všechny programy, přejděte na položku HP a potom postupně klepněte na položky HP Photosmart Pro B9100 series, Nápověda tiskárny HP Photosmart.
  - Mac OS: V okně Finder postupně vyberte možnosti Nápověda, Nápověda
     Mac a poté postupně vyberte možnosti Knihovna, Nápověda tiskárny
     HP Photosmart.
- Centrum řešení HP (pouze pro systém Windows) Program Centrum řešení HP poskytuje informace o všech používaných zařízeních HP.
  - Získejte informace o tiskárně a jejím softwaru a zobrazte řešení pro odstraňování problémů včetně informativních animací **Postupy**.
  - Aktualizace softwaru tiskárny

- Změna nastavení tiskárny
- Objednání spotřebního materiálu
- Spuštění softwaru HP Photosmart Premier

Po nainstalování softwaru tiskárny HP Photosmart do počítače otevřete a prostudujte program Centrum řešení HP.

Windows: Na hlavním panelu systému Windows klepněte pravým tlačítkem myši na ikonu HP Digital Imaging Monitor a potom klepněte na možnost Spustit/ zobrazit Centrum řešení HP.

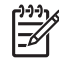

**Poznámka** Pojem **software tiskárny** v této příručce znamená software HP Photosmart dodávaný na disku CD společně s tiskárnou. **Ovladač tiskárny** je součást softwaru tiskárny, který ovládá tiskárnu.

## Části tiskárny

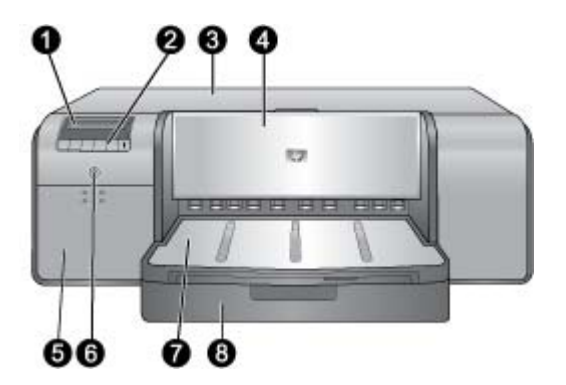

#### Přední strana tiskárny

| 1 | <b>Displej tiskárny</b> : Slouží ke kontrole úrovní hladin inkoustů a zobrazení tisku nebo<br>chybových hlášení.                                                                                                    |
|---|----------------------------------------------------------------------------------------------------|
| 2 | <b>Ovládací panel</b> : Tato tlačítka slouží k zobrazení a procházení nabídky tiskárny, ke zrušení tiskových úloh a k odpovědím na výzvy na displeji tiskárny.                                                                                                    |
| 3 | Horní dvířka: Jejich zvednutím získáte přístup k tiskovým hlavám, kde máte možnost odstranit uvíznutý papír.                                                                                                    |
| 4 | Zásobník pro speciální média (zavřený): Po sklopení můžete vložit jeden list tvrdého<br>nebo silného média, například kartónu. Vložte médium do tohoto zásobníku tak, aby<br>strana, na kterou se má tisknout, byla směrem nahoru. Nevkládejte média silnější než<br>1,5 mm, ani více listů najednou. |
| 5 | Dvířka inkoustové kazety: Chcete-li vložit nebo vyjmout inkoustové kazety, otevřete<br>dvířka stisknutím výstupků v horní části dvířek.                                                                                                    |
| 6 | Tlačítko napájení: Stisknutím tohoto tlačítka zapnete tiskárnu. Je-li tiskárna<br>zaneprázdněna, kontrolka tlačítka modře bliká.                                                                                                    |
| 7 | Výstupní zásobník: Slouží k výstupu tiskových úloh. Výstupní zásobník můžete vyjmout<br>posunutím směrem k sobě a získat tak snadnější přístup do hlavního zásobníku.                                                                                                    |
| 8 | Hlavní zásobník: Do tohoto zásobníku umístěte stoh běžného nebo fotografického papíru k tisku. Vložte médium do tohoto zásobníku tak, aby strana, na kterou se má tisknout, byla směrem dolů.                                                                                                    |

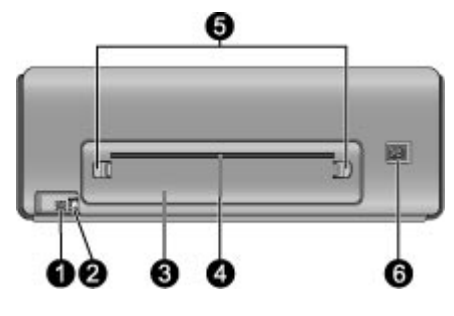

#### Zadní strana tiskárny

| 1 | Port USB: Tento port slouží pro připojení tiskárny k počítači.                                                                                                    |  |  |
|---|----------------------------------------------------------------------------------------------------|--|--|
| 2 | Port Ethernet: Tento port slouží pro připojení tiskárny k síti.                                                                                                    |  |  |
| 3 | Zadní dvířka: Po odstranění těchto dvířek můžete vyjmout uvíznutý papír.                                                                                                    |  |  |
| 4 | Zadní vstup pro podávání: Při tisku úloh pomocí zásobníku pro speciální média se<br>médium pohybuje přes tento slot a zpět, a poté je vysunuto do výstupního zásobníku v<br>přední části tiskárny. Zkontrolujte, zda je za tiskárnou dostatek místa pro průchod papíru<br>přes tento slot a zpět bez jakýchkoliv překážek. Pokud tisknete ze zásobníku pro speciální<br>média, prostor za tiskárnou by měl odpovídat délce papíru, na který se tiskne. |  |  |
| 5 | Západky zadních dvířek: Po stisknutí těchto dvou západek na každé straně zadního<br>vstupu pro podávání můžete odstranit zadní dvířka.                                                                                                    |  |  |
| 6 | Zásuvka pro napájecí kabel: Tento port slouží k připojení kabelu napájení dodaného s tiskárnou.                                                                                                    |  |  |
|   |                                                                                                    |  |  |

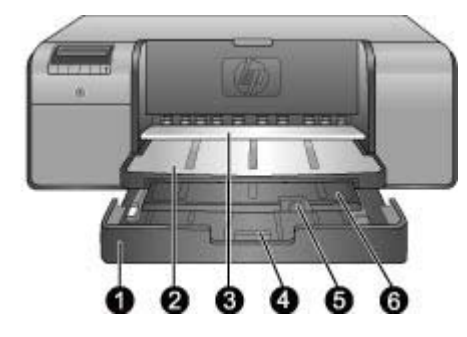

#### Zásobníky papíru

| 1 | Hlavní zásobník: Do tohoto zásobníku umístěte stoh fotografického papíru, běžného papíru nebo jiného ohebného média k tisku. Média vkládejte v orientaci na výšku tak, aby strana, na kterou se má tisknout, byla směrem dolů. Po stisknutí západky hlavního zásobníku můžete prodloužit nebo zkrátit délku hlavního zásobníku podle formátu vkládaného papíru. |
|---|----------------------------------------------------------------------------------------------------|
| 2 | Výstupní zásobník: Slouží k výstupu tiskových úloh. Tento zásobník můžete vyjmout<br>vytažením směrem k sobě a získat tak snadnější přístup do hlavního zásobníku.                                                                                                    |
| 3 | Zásobník pro speciální média (otevřený): Tento zásobník slouží pro vkládání jednotlivých listů tvrdého nebo silného média, například kartónu. Vkládejte média do tohoto zásobníku tak, aby strana, na kterou se má tisknout, byla směrem nahoru.                                                                                                    |
| 4 | Západka hlavního zásobníku: Po stisknutí této západky a jejím vytáhnutí směrem k sobě můžete vysunout nebo zasunout nástavec hlavního zásobníku nebo vyjmout zásobník z tiskárny.                                                                                                    |
| 5 | <b>Opěrka papíru</b> : Vyklopením této opěrky zabráníte vypadávání tiskových úloh z nástavce výstupního zásobníku.                                                                                                    |
| 6 | Nástavec výstupního zásobníku: Vytáhnutím nástavce směrem k sobě rozšíříte výstupní zásobník tak, aby zachytával potištěný papír po jeho vysunutí z tiskárny.                                                                                                    |

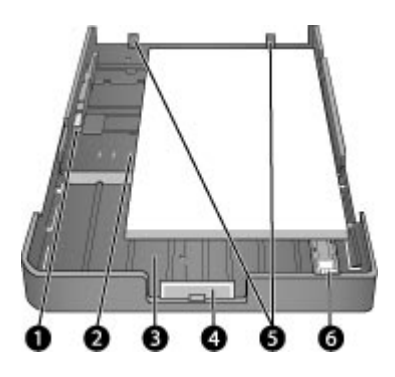

#### Hlavní zásobník

| 1 | Vodítko šířky papíru: Stisknutím tlačítka v přední části vodítka a jeho posunutím nastavte toto vodítko tak, aby těsně přiléhalo k levému okraji papíru v zásobníku.                                    |
|---|----------------------------------------------------------------------------------------------------|
| 2 | Značky formátu papíru: Postupem podle těchto značek zajistíte při vkládání správnou orientaci papíru.                                                                                                   |
| 3 | Nástavec hlavního zásobníku: Slouží k rozšíření hlavního zásobníku při vkládání větších formátů papíru. Hlavní zásobník pojme při úplném vysunutí papír maximálního formátu 32 × 48 cm (13 × 19 palců). |
| 4 | <b>Západka hlavního zásobníku</b> : Po stisknutí této západky a jejím vytáhnutí směrem k sobě můžete vysunout nebo zasunout nástavec hlavního zásobníku nebo vyjmout zásobník z tiskárny.               |
| 5 | Zarážky papíru: Papír zarovnejte k těmto zarážkám, aby se správně podával do tiskárny.                                                                                                    |
| 6 | Vodítko pro nastavení délky papíru: Toto vodítko přisuňte těsně k hraně papíru v zásobníku.                                                                                                    |
|   |                                                                                                    |

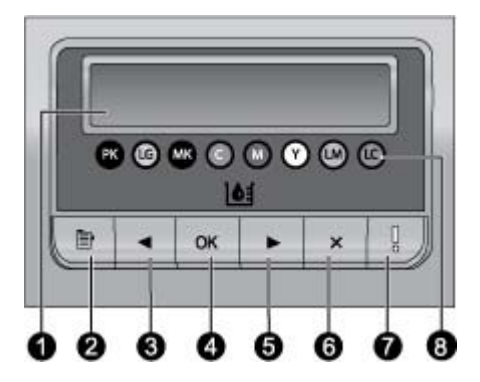

#### Ovládací panel

- 1 Displej tiskárny: Tento displej slouží k zobrazení nabídek a zpráv.
- 2 Nabídka: Stisknutím tohoto tlačítka zobrazíte nabídku tiskárny.
- 3 Předchozí: Stisknutím tohoto tlačítka se vrátíte k předchozí možnosti v nabídce.
- 4 **OK**: Stisknutím tohoto tlačítka můžete vybrat možnost v nabídce nebo odpovědět na výzvu zobrazenou na displeji tiskárny.
- 5 Další: Stisknutím tohoto tlačítka přejdete k další možnosti v nabídce.
- 6 **Storno**: Stisknutím tohoto tlačítka můžete opustit možnost v nabídce nebo zastavit aktuální tiskovou úlohu.
- 7 Výstražná kontrolka: Pokud dojde k chybě, která vyžaduje zásah uživatele, bude kontrolka červeně blikat. Na displeji tiskárny se také zobrazí chybové hlášení. Pokud dojde k neodstranitelné chybě, bude kontrolka žlutě svítit. Další informace najdete v části Řešení potíží.
- 8 Ukazatele hladiny inkoustu: Tyto ukazatele znázorňují polohu každé barevné inkoustové kazety v držácích inkoustových kazet, které se nacházení níže. Když je tiskárna nečinná, na displeji tiskárny se zobrazí sloupcový graf, který znázorňuje hladinu inkoustu každé kazety v pořadí, které odpovídá barevným ukazatelům.

### Nabídka tiskárny

Stisknutím tlačítka Nabídka zobrazíte nabídku tiskárny.

#### Orientace v nabídce tiskárny

- Stisknutím tlačítka d nebo můžete procházet nabídky nebo položky zobrazené na displeji tiskárny.
- Každá nabídka, u které je zobrazena trojúhelníková značka, obsahuje dílčí nabídky nebo možnosti. Stisknutím tlačítka OK zobrazíte dílčí nabídky nebo možnosti.
- Stisknutím tlačítka Storno opustíte aktuální nabídku.

#### Struktura nabídky tiskárny

V nabídce tiskárny jsou dostupné následující možnosti.

- Tisk zkušební stránky: Výběrem této možnosti vytisknete zkušební stránku, která obsahuje informace o tiskárně, jako je stav inkoustových kazet, sériové číslo tiskárny a verze firmwaru. Viz Tisk zkušební stránky.
- Tisk vzorové stránky: Výběrem této možnosti vytisknete vzorovou fotografii. Viz Tisk vzorové stránky.
- Nastavení sítě:
  - Zobrazit adresu IP: Výběrem této možnosti zobrazíte adresu IP tiskárny (číselnou adresu, která označuje tiskárnu v síti).
  - Tisk stránky s nastavením sítě: Výběrem této možnosti vytisknete stránku s konfigurací sítě, kterou lze použít při odstraňování problémů se síťovým připojením nebo při počátečním nastavení sítě. Viz Tisk stránky s nastavením sítě.
  - Vynulovat nastavení sítě: Výběrem této možnosti vrátíte nastavení sítě v tiskárně na výchozí hodnoty nastavené výrobcem.
- Vyčistit tiskové hlavy: Výběrem této možnosti vyčistěte tiskové hlavy v případě, že se na vytisknutých fotografiích objeví bílé čáry nebo jednobarevné pruhy. Po dokončení čištění vytiskne tiskárna zkušební stránku. Viz Automatické čištění tiskových hlav.
- Kalibrovat tiskárnu:
  - Zarovnat tiskové hlavy: Výběrem této možnosti zarovnáte tiskové hlavy.
     Před zahájením tohoto procesu vložte do hlavního zásobníku fotografický papír HP Advanced Photo Paper Glossy formátu Letter nebo A4.
  - Kalibrace v uzavřené smyčce: Výběrem této možnosti provedete kalibraci barev tiskárny. Tiskárna provede automatická nastavení a opravy pomocí patentované technologie společnosti HP a poskytne konzistentní a přesnou reprodukci barev. Před zahájením tohoto procesu vložte do hlavního zásobníku fotografický papír HP Advanced Photo Paper - Glossy formátu Letter nebo A4.
  - Obnovit kalibraci v uzavřené smyčce: Výběrem této možnosti vrátíte nastavení kalibrace barev tiskárny na výchozí hodnoty. Před zahájením tohoto procesu vložte do hlavního zásobníku fotografický papír
     HP Advanced Photo Paper - Glossy formátu Letter nebo A4.
- Jazyk: Výběrem této možnosti označíte jazyk, který má být použit na displeji tiskárny.
- Zobrazit proc. hodnotu hladiny inkoustu: Výběrem této možnosti zobrazíte hladinu inkoustu každé inkoustové kazety.

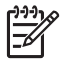

**Poznámka 1** Zobrazené úrovně inkoustů jsou pouze odhady. Skutečné úrovně inkoustů se mohou lišit.

**Poznámka 2** Inkoust v kazetách přibalených v krabici tiskárny slouží pro inicializaci tiskárny. Inkoust z těchto kazet a z náhradních kazet se dále používá pro udržování čistých tiskových trysek pro zajištění hladkého proudění inkoustu.

Kapitola 1

## 2 Základní tisk

V této části naleznete následující témata:

- Zásobníky médií
- Vkládání médií do hlavního zásobníku
- Vkládání médií do zásobníku pro speciální média
- Volba správného papíru nebo jiného média
- Tipy
- Tisk z aplikace
- Změna nastavení tisku
- Nastavení výchozích nastavení tisku
- Nastavení zařízení HP Photosmart Pro B9100 series jako výchozí tiskárny

## Zásobníky médií

Tiskárna obsahuje dva zásobníky médií:

- Hlavní zásobník: Hlavní zásobník může pojmout a automaticky vkládat více listů média. Do tohoto zásobníku lze vkládat pouze tenká a ohebná média, protože při podávání z tohoto zásobníku a při průchodu tiskárnou je toto médium ohýbáno.
- Zásobník pro speciální média: Zásobník pro speciální média je určen převážně pro silná a tuhá média. Papír je z tohoto zásobníku podáván tiskárnou po přímé trase bez ohýbání. Před použitím tohoto zásobníku zkontrolujte, zda se za tiskárnou nachází volný prostor odpovídající délce tištěného média. Do tohoto zásobníku vkládejte vždy jen jeden list média. Médium nesmí mít větší tloušťku než 1,5 mm. Do tohoto zásobníku lze také vkládat jednotlivé listy tenkého papíru.

Oba zásobníky podporují širokou škálu formátů médií, od formátu 7,6 × 12,7 cm po formát 32 × 48 cm. Popis konkrétních typů papíru vhodných pro tuto tiskárnu naleznete v části Volba správného papíru nebo jiného média.

| Médium                                                                                                    | Hlavní zásobník | Zásobník pro speciální<br>média |
|----------------------------------------------------------------------------------------------------|-----------------|---------------------------------|
| Fotografický papír,<br>papír Inkjet a běžný papír                                                                                   | Doporučené      | Podporované                     |
| Příklady: Fotografický<br>papír HP Advanced Photo<br>Paper; papír pro brožury,<br>fotografický papír, papír<br>Inkjet a běžný papír |                 |                                 |
| Papír pro digitální<br>jemnou grafiku <220 g/<br>m2                                                                                 | Podporované     | Doporučené                      |
| Příklady: Photo Rag                                                                                                    |                 |                                 |

Podle následujících pokynů lze určit, do kterého zásobníku se daný typ média vkládá:

#### Kapitola 2

(pokračování)

| Médium                                              | Hlavní zásobník  | Zásobník pro speciální<br>média |  |  |
|-----------------------------------------------------|------------------|---------------------------------|--|--|
| Papír pro digitální<br>jemnou grafiku >220 g/<br>m2 | Není podporováno | Doporučené                      |  |  |
| Příklady: Canvas; Photo<br>Rag; papír Watercolor    |                  |                                 |  |  |
| <b>Tuhá média</b><br>Příklady: Photo Board          | Není podporováno | Doporučené                      |  |  |
| Libovolná média silnější<br>než 1,5 mm              | Není podporováno | Není podporováno                |  |  |
|                                                     |                  |                                 |  |  |

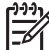

 Poznámka Před použitím zásobníku pro speciální média není nutné vyjmout média z hlavního zásobníku.

## Vkládání médií do hlavního zásobníku

#### Postup pro vkládání do hlavního zásobníku

1. Výstupní zásobník zcela vyjměte uchopením oběma rukama za strany zásobníku a jeho vytažením směrem k sobě. Nyní jste zpřístupnili hlavní zásobník.

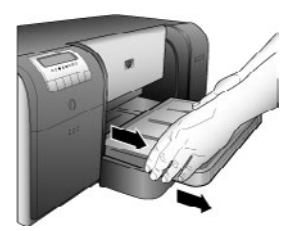

- Posuňte vodítko šířky papíru a vodítko délky papíru tak, aby vzniklo místo pro papír.
- 3. Vložte stoh papíru do hlavního zásobníku v orientaci na výšku tak, aby strana, na kterou se má tisknout, byla směrem dolů. Papír zarovnejte k pravé straně zásobníku a k zarážkám v zadní části zásobníku. Zkontrolujte, zda stoh papíru není vyšší než horní konec vodítka šířky papíru.
  - Tip Chcete-li usnadnit přístup nebo vkládat větší formáty médií, vysuňte
  - hlavní zásobník stisknutím západky hlavního zásobníku a jejím posunutím směrem k sobě. V případě potřeby je možné zásobník z tiskárny vyjmout uchopením oběma rukama za strany zásobníku a jeho vytažením směrem k sobě.

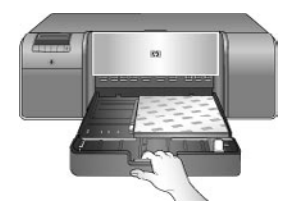

Pokud jste při vkládání papíru vysunuli nebo vyjmuli hlavní zásobník, zasuňte jej ke konci papíru stisknutím západky a zasunutím zásobníku, potom zásobník zasuňte zpět do tiskárny, až do úplného zajištění. Před nastavením vodítek délky a šířky papíru musí být nastavena délka hlavního zásobníku a zásobník musí být znovu usazen v tiskárně, jinak by mohlo dojít k uvíznutí papíru.

4. Nastavte vodítko šířky papíru a vodítko délky papíru tak, aby se lehce dotýkalo hran papíru.

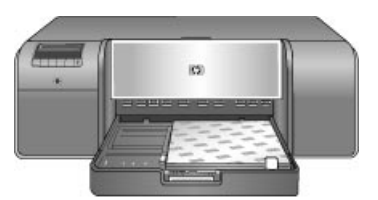

- 5. Zkontrolujte, zda je papír v zásobníku uložen rovně.
- 6. Vraťte výstupní zásobník na místo. Tisknete-li na papír většího formátu než 21,6 × 28 cm, vytáhněte nástavec výstupního zásobníku tak, že jednou rukou přidržíte výstupní zásobník a druhou rukou vytáhnete nástavec. Vyklopte opěrku papíru.

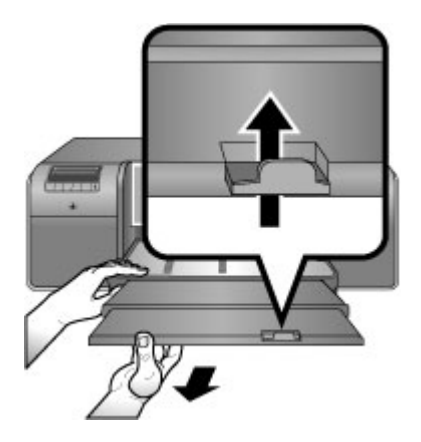

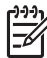

**Poznámka** Používáte-li v hlavním zásobníku lesklá média jiných výrobců než společnosti HP a tiskárna nepodává papír nebo podává více stránek najednou, snižte počet listů v hlavním zásobníku na 20 nebo použijte zásobník pro speciální média, aby byl pokaždé vytištěn pouze jeden list.

## Vkládání médií do zásobníku pro speciální média

Před tiskem na nákladný speciální papír se doporučuje vyzkoušet funkci zásobníku pro speciální media vložením jediného listu běžného papíru a vytisknutím obrázku nebo dokumentu.

Informace o vkládání plátěnných médií naleznete v tématu Postup pro vkládání plátěnných médií do zásobníku pro speciální média. Informace o všech ostatních typech médií najdete v části Postup pro vkládání médií do zásobníku pro speciální média.

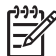

 Poznámka Před použitím zásobníku pro speciální média není nutné vyjmout média z hlavního zásobníku.

#### Postup pro vkládání médií do zásobníku pro speciální média

- 1. Zkontrolujte, zda je za tiskárnou místo pro průchod papíru přes zadní výstup pro podávání papíru a zpět. Místo za tiskárnou musí odpovídat délce tištěného papíru.
- Sklopte zásobník pro speciální média.
   Počkejte, až tiskárna zvedne sestavu tiskové hlavy v rámci přípravy na tisk.

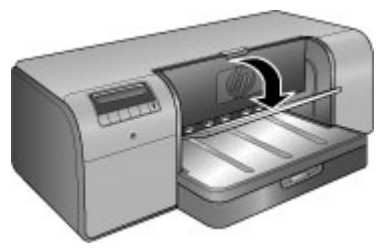

 Nástavec výstupního zásobníku vytáhněte tak, že jednou rukou přidržíte výstupní zásobník a druhou rukou vytáhnete nástavec. Vyklopením opěrky papíru na konci nástavce výstupního zásobníku zabráníte vypadávání papíru na podlahu.

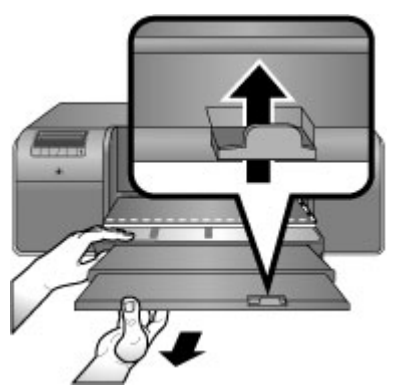

4. Do zásobníku pro speciální média vložte jeden list tak, aby strana, na kterou se má tisknout, byla směrem nahoru. Podávejte médium do tiskárny, až bude zadní okraj média (nejbližší okraj) vyrovnán podél přerušované bílé čáry v

zásobníku. V případě médií velkých formátů bude médium vyčnívat ze zadního vstupu pro podávání na zadní straně tiskárny.

Pokud používáte papír s odtrhávací chlopní, vložte jej tak, aby chlopeň směřovala do tiskárny.

Pravý okraj média zarovnejte ke zvednutému okraji zásobníku, ne k okraji tiskárny. Nesprávným zarovnáním média může dojít k překroucení nebo k jiným problémům s tiskem včetně uvíznutí papíru.

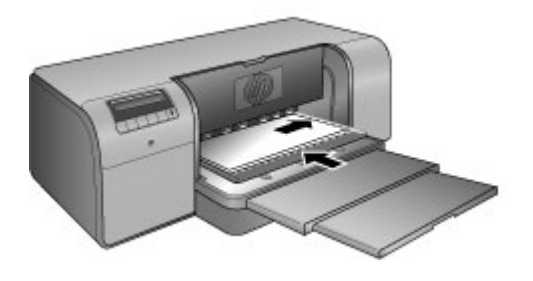

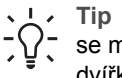

Tip Je-li médium zvlněné, můžete otevřít horní dvířka a zkontrolovat, zda se médium pod válečky pohybuje plynule. Nezapomeňte opět zavřít horní dvířka.

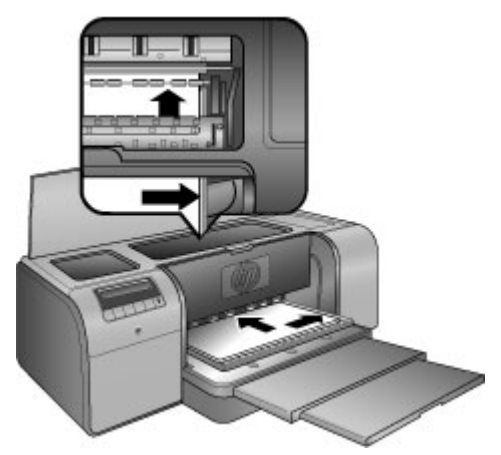

5. Stiskněte tlačítko OK na tiskárně.

#### Postup pro vkládání plátěnných médií do zásobníku pro speciální média

Sklopte zásobník pro speciální média. 1. Počkejte, až tiskárna zvedne sestavu tiskové hlavy v rámci přípravy na tisk.

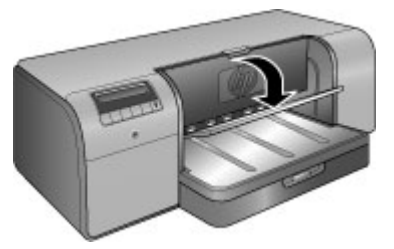

 Nástavec výstupního zásobníku vytáhněte tak, že jednou rukou přidržíte výstupní zásobník a druhou rukou vytáhnete nástavec. Vyklopením opěrky papíru na konci nástavce výstupního zásobníku zabráníte vypadávání papíru na podlahu.

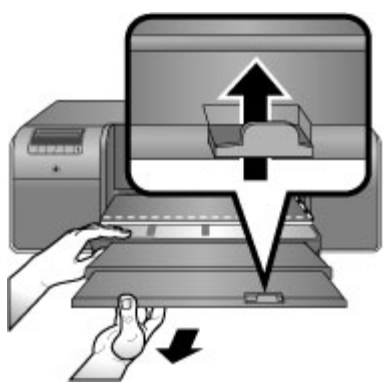

- 3. Do zásobníku pro speciální média vložte jeden list plátěnného média tak, aby strana, na kterou se má tisknout, byla směrem nahoru.
  - a. Otevřete horní dvířka a zkontrolujte plynulost pohybu média pod válečky.

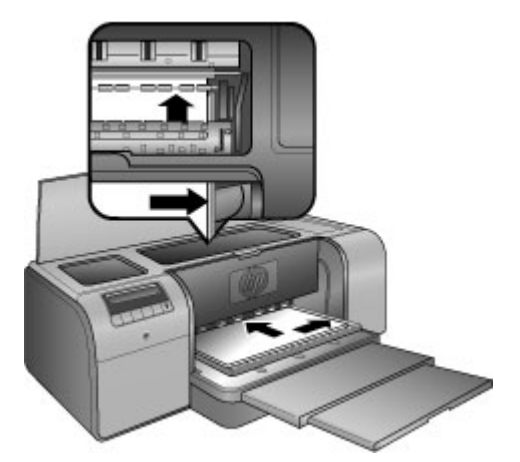

- b. Podávejte médium do tiskárny, až bude zadní okraj média (nejbližší okraj) vyrovnán podél přerušované bílé čáry v zásobníku. V případě médií velkých formátů bude médium vyčnívat ze zadního vstupu pro podávání na zadní straně tiskárny.
- c. Zavřete horní dvířka.

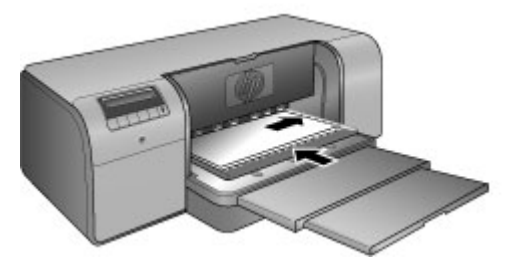

 Jako typ média zvolte v ovladači tiskárny v počítači možnost Plátno a klepnutím na Tisk odešlete tiskovou úlohu na tiskárnu.
 Tiskárna zkontroluje, zda je médium dostatečně rovné pro tisk.
 Není-li médium dostatečně rovné, tiskárna zobrazí zprávu Uvíznul papír.
 Vyjměte médium a zkontrolujte, zda je rovné. Pokračujte stiskem tlačítka

OK. Pokud k tomuto dojde, vyjměte média ze zadní strany tiskárny. Vložte médium do plastového sáčku a jemně je ohněte tak, aby leželo rovně. Vložte médium znovu. Pokud problém přetrvává, použijte jiný, rovnější list média.

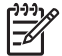

Poznámka Ukládejte média do plastového sáčku, aby se předešlo jejich zkroucení.

5. Stiskněte tlačítko OK na tiskárně.

Poznámka Při tisku na určité typy médií tiskárna nevysouvá média zcela ven.
 Uchopte médium oběma rukama a vytáhněte je z přední části tiskárny.

## Volba správného papíru nebo jiného média

Seznam dostupného papíru a dalšího spotřebního materiálu pro inkoustové tiskárny HP naleznete na webu:

- www.hpshopping.com (USA)
- www.hpshopping.ca (Kanada)
- www.hp.com/eur/hpoptions (Evropa)
- www.hp.com (všechny ostatní země či oblasti)

Chcete-li při tisku dosahovat co nejlepších a nejtrvalejších výsledků, použijte některý z těchto vysoce kvalitních papírů.

| Druh výtisku                                      | Použijte tento papír nebo média                                                                                                    |
|---------------------------------------------------|----------------------------------------------------------------------------------------------------|
| Vysoká kvalita, trvanlivé výtisky a<br>zvětšeniny | Fotografický papír HP Advanced Photo<br>Paper                                                                                                    |
|                                                   | Tento papír je dostupný v několika<br>povrchových úpravách včetně lesklé a<br>saténově matné. Některé povrchové<br>úpravy nejsou dostupné ve všech<br>zemích či oblastech nebo u každého<br>formátu. |

(pokračování)

| Druh výtisku                                      | Použijte tento papír nebo média                               |
|---------------------------------------------------|---------------------------------------------------------------|
| Kalibrace barev a zarovnání tiskové hlavy         | Lesklý fotografický papír HP Advanced<br>Photo Paper - Glossy |
| Neformální fotografie z e-mailu nebo<br>webu      | Běžný papír                                                   |
| Textové dokumenty, koncepty a<br>zkušební stránky | Běžný papír                                                   |

#### Speciální média

Tato tiskárna umožňuje tisk na množství speciálních médií společnosti HP nebo jiných výrobců. Vyzkoušejte speciální efekty některých zde uvedených typů médií:

- Papír pro jemnou grafiku HP Hahnemuhle Smooth Fine Art Paper
- Papír pro vodové barvy HP Hahnemuhle Watercolor Paper
- Papír pro akvarely HP Aquarella Art Paper
- Umělecky matné plátno HP Artist Matte Canvas
- Photo Rag
- Photo Board (pouze do tloušťky 1,5 mm)

Některé typy médií nemusejí být k dispozici ve všech zemích a oblastech. Ověřte si dostupnost médií u místního dodavatele.

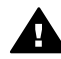

**Upozornění** Nevkládejte média s tloušťkou větší než 1,5 mm, mohlo by dojít k poškození tiskárny.

#### Podporované formáty

Oba zásobníky podporují formáty médií v rozsahu od formátu 7,6 × 12,7 cm po formát 32 × 48 cm včetně následujících:

#### Metrické

- 10 × 15 cm (s chlopní nebo bez chlopně)
- Panoramatický formát 10 × 30 cm
- 13 × 18 cm
- A3
- A4 (včetně panoramatického formátu)
- A5
- A6
- B4
- B5
- E

#### Imperiální

- Kartotéční lístky 3 × 5 palců
- Kartotéční lístky 4 × 6 palců
- Kartotéční lístky 5 × 8 palců
- 3,5 × 5 palců

- 4 × 6 palců (s chlopní nebo bez chlopně)
- Panoramatický formát 4 × 10 palců
- Panoramatický formát 4 × 11 palců
- Panoramatický formát 4 × 12 palců
- 5 × 7 palců
- 8 × 10 palců
- 11 × 14 palců
- 11 × 17 palců
- 12 × 12 palců
- 13 x 19 palců (B+)

#### USA

- Letter
- Legal
- Executive
- Tabloid

#### Japonské

- L
- 2L
- Hagaki
- Ofuku Hagaki

#### Obálky

- Obálka č. 10
- Obálka formátu A2
- Obálka formátu C6
- Obálka formátu DL

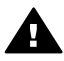

**Upozornění** Nevkládejte média s tloušťkou větší než 1,5 mm, mohlo by dojít k poškození tiskárny.

## Тіру

#### Uchování papíru v dobrém stavu pro tisk

- Fotografický papír skladujte v původním balení nebo v uzavíratelném plastovém obalu. Zabráníte tak nadměrnému zkroucení, které by bránilo správnému podávání.
- Papír uchovávejte v chladu a suchu na rovném podkladu. Pokud se rohy papíru kroutí, vložte papír do plastového sáčku a lehce ho ohýbejte proti směru zkroucení, dokud papír nebude rovný.
- Uchopením papíru za okraje zabráníte rozmazání a zanechání otisků prstů na povrchu.
- Pokud netisknete, neponechávejte média v hlavním zásobníku, protože by se média mohla působením vzduchu zkroutit.

#### Rady pro vkládání papíru

- Před nastavením vodítka délky papíru k okraji papíru musí být nastavena délka hlavního zásobníku tak, aby odpovídala používanému formátu papíru, a zásobník musí být znovu usazen zpátky do tiskárny. Pokud nejprve nastavíte vodítko délky papíru a potom teprve délku zásobníku, může dojít k uvíznutí papíru.
- Do hlavního zásobníku vkládejte vždy jen papír jednoho typu a formátu.
- Po vložení papíru vysuňte nástavec výstupního zásobníku a vyklopte opěrku papíru, aby zachytávala vytištěné stránky. Tím zabráníte vypadávání vytištěných stránek z výstupního zásobníku.

#### Tipy pro tisk

- Při tisku fotografií přenášejte fotografie z digitálního fotoaparátu do počítače podle kroků vyznačených v dokumentaci k fotoaparátu. Potom můžete fotografie otevřít v oblíbené aplikaci pro úpravu obrázků a následně je z ní vytisknout.
- Informace o instalaci softwaru tiskárny naleznete v tématu Sítě.
- Nezapomeňte si jednou za několik měsíců stáhnout nejnovější aktualizace softwaru tiskárny, abyste získali aktuální funkce a vylepšení. Další informace naleznete v části Stažení aktualizací softwaru tiskárny.

### Tisk z aplikace

Při tisku fotografie nebo dokumentu pomocí základních nastavení tiskárny postupujte podle následujících kroků. Postup pro změnu nastavení naleznete v části Změna nastavení tisku. Postup pro použití dalších nastavení řízení barev naleznete v části Řízení barev.

#### Postup při tisku z aplikace (v systému Windows)

- 1. Zkontrolujte, zda je správně vložen papír.
- 2. V nabídce **Soubor** používané aplikace klepněte na tlačítko **Tisk**.
- Jako tiskárnu vyberte zařízení HP Photosmart Pro B9100 series. Jestliže jste již zařízení HP Photosmart Pro B9100 series nastavili jako výchozí tiskárnu, můžete tento krok vynechat. Zařízení HP Photosmart Pro B9100 series bude již vybráno.
- Pokud potřebujete změnit některá nastavení, klepnutím na příslušné tlačítko otevřete dialogové okno Vlastnosti. V závislosti na aplikaci může být toto tlačítko označeno jako Vlastnosti, Možnosti, Nastavení tiskárny nebo Tiskárna.
- 5. Vyberte vhodné možnosti pro danou tiskovou úlohu pomocí funkcí, které jsou dostupné na kartách **Upřesnit**, **Zkratky pro tisk**, **Funkce** a **Barva**.
  - Le Tip Možnosti, které nejlépe odpovídají dané tiskové úloze, lze snadno
  - Zvolit pomocí předdefinovaných tiskových úloh, a to prostřednictvím karty Zkratky pro tisk. V dialogovém okně Zkratky pro tisk klepněte na typ tiskové úlohy. Výchozí nastavení pro tento typ tiskové úlohy jsou nastavena a shrnuta na kartě Zkratky pro tisk. V případě potřeby můžete upravit nastavení na této kartě nebo můžete provést změny na ostatních kartách v dialogovém okně Vlastnosti.
- 6. Klepnutím na tlačítko OK zavřete dialogové okno Vlastnosti.
- 7. Zahajte tisk klepnutím na tlačítko **Tisk** nebo **OK**.

#### Postup při tisku z aplikace (v systému Mac OS)

- 1. Zkontrolujte, zda je správně vložen papír.
- 2. V nabídce **Soubor** používané aplikace klepněte na tlačítko **Vzhled stránky**.
- Jako tiskárnu vyberte zařízení HP Photosmart Pro B9100 series. Jestliže jste již zařízení HP Photosmart Pro B9100 series nastavili jako výchozí tiskárnu, můžete tento krok vynechat. Zařízení HP Photosmart Pro B9100 series bude již vybráno.
- 4. V místní nabídce **Formát papíru** vyberte formát papíru a potom uložte nastavení klepnutím na tlačítko **OK**.
- 5. V nabídce **Soubor** používané aplikace klepněte na tlačítko **Tisk**.
- 6. Použitím funkcí dostupných v podoknech vyberte vhodné možnosti pro danou tiskovou úlohu.

Tip V místní nabídce **Předvolby** definujte úkoly tisku pro často používané tiskové úlohy.

7. Zahajte tisk klepnutím na tlačítko **Tisk**.

### Změna nastavení tisku

V této části naleznete následující témata:

- Změna rychlosti nebo kvality tisku
- Nastavení typu papíru
- Tisk v odstínech šedi

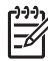

 Poznámka Další informace o mnohých nastaveních tisku, které jsou dostupné v ovladači tiskárny, naleznete v elektronické nápovědě. Postup pro spuštění elektronické nápovědy je uveden v části Další informace.

#### Změna rychlosti nebo kvality tisku

#### Postup pro změnu rychlosti nebo kvality tisku (v systému Windows)

- 1. Otevřete dialogové okno Vlastnosti tiskárny.
- 2. Klepněte na kartu **Funkce**.
- 3. V rozevíracím seznamu **Typ papíru** vyberte typ vloženého papíru.
- V rozevíracím seznamu Kvalita tisku vyberte vhodné nastavení kvality daného projektu:
  - Hrubý koncept: Provede tisk nejvyšší rychlostí tisku.
  - Normální: Poskytuje nejlepší vyvážení kvality a rychlosti tisku. Toto nastavení je vhodné pro většinu dokumentů.
  - Nejlepší: Umožňuje tisk ve vysoké kvalitě.
  - Maximální rozlišení: Poskytuje nejvyšší možnou kvalitu výtisků, ale vyžaduje delší dobu tisku než režim Nejlepší a vyžaduje také hodně místa na disku.

#### Postup pro změnu rychlosti nebo kvality tisku (v systému Mac OS)

- 1. Otevřete dialogové okno Tisk.
- 2. Vyberte podokno **Typ papíru/Kvalita**.

- 3. Klepněte na kartu Papír.
- 4. V místní nabídce **Kvalita** vyberte vhodné nastavení rychlosti a kvality pro daný projekt.
  - Hrubý koncept: Provede tisk nejvyšší rychlostí tisku.
  - Normální: Poskytuje nejlepší vyvážení kvality a rychlosti tisku. Toto nastavení je vhodné pro většinu dokumentů.
  - Nejlepší: Umožňuje tisk ve vysoké kvalitě.
  - Maximální rozlišení: Poskytuje nejvyšší možnou kvalitu výtisků, ale vyžaduje delší dobu tisku než režim Nejlepší a vyžaduje také hodně místa na disku.

#### Nastavení typu papíru

Výchozí nastavení typu papíru pro tisk závisí na vybrané zkratce pro tisk. Při tisku na speciální média můžete typ papíru změnit v dialogovém okně **Vlastnosti**.

#### Postup pro výběr určitého typu papíru (v systému Windows)

- 1. Otevřete dialogové okno Vlastnosti tiskárny.
- 2. Klepněte na kartu **Funkce**.
- 3. V rozevíracím seznamu **Typ papíru** klepněte na možnost **Další** a poté vyberte požadovaný typ papíru.
- 4. Klepněte na tlačítko OK.
- 5. Nastavte všechny další požadované možnosti tisku a klepněte na tlačítko OK.

#### Postup pro výběr určitého typu papíru (v systému Mac OS)

- 1. Otevřete dialogové okno Tisk.
- 2. Vyberte podokno Typ papíru/Kvalita.
- 3. Klepněte na kartu Papír.
- 4. V místní nabídce **Typ papíru** klepněte na položku příslušného typu papíru.
- Nastavte všechny další požadované možnosti tisku a potom klepněte na tlačítko Tisk.

#### Tisk v odstínech šedi

Vytisknutím dokumentů nebo fotografií v odstínech šedi můžete vytvořit působivé černobílé fotografie.

#### Postup při tisku v odstínech šedi (v systému Windows)

- 1. Otevřete dialogové okno Vlastnosti tiskárny.
- 2. Klepněte na kartu **Barva** a potom v oblasti **Možnosti barev** klepněte na tlačítko **Tisknout šedě**.
- 3. V rozevíracím seznamu Tisknout šedě vyberte jednu z následujících možností:
  - Smíšená šedá
  - Pouze šedé inkousty
- 4. Nastavte všechny další požadované možnosti tisku a klepněte na tlačítko OK.

#### Postup při tisku v odstínech šedi (v systému Mac OS)

- 1. Otevřete dialogové okno Tisk.
- 2. Vyberte podokno **Typ papíru/Kvalita**.
- 3. Klepněte na kartu Papír.
- 4. V místní nabídce Barva vyberte možnost Odstíny šedi.
- Nastavte všechny další požadované možnosti tisku a potom klepněte na tlačítko Tisk.

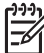

Poznámka Další informace o nastavení barev pomocí ovladače tiskárny naleznete v části Řízení barev.

#### Další informace o ovladači tiskárny HP:

- Windows: Na hlavním panelu systému Windows klepněte pravým tlačítkem myši na ikonu HP Digital Imaging Monitor a potom vyberte možnost Spustit/zobrazit Centrum řešení HP. Klepněte na tlačítko Elektronická příručka a vyberte nápovědu pro příslušné zařízení. V dialogovém okně pro tisk klepněte pravým tlačítkem na libovolnou možnost a potom na možnost Co to je?. Zobrazí se informace o dané možnosti.
- Mac OS: V okně Finder postupně vyberte možnosti Nápověda, Nápověda Mac a potom postupně vyberte možnosti Knihovna, Nápověda tiskárny HP Photosmart.

### Nastavení výchozích nastavení tisku

Pokud často tisknete fotografie a dokumenty na stejný formát a typ papíru, můžete nastavit výchozí hodnoty nebo předvolby tisku, které budou obsahovat všechna oblíbená nastavení.

#### Postup pro změnu výchozích nastavení tisku (v systému Windows)

- V okně Centrum řešení HP klepněte na tlačítko Nastavení, přejděte na možnost Nastavení tisku a potom klepněte na možnost Nastavení tiskárny.
- 2. Změňte nastavení tisku a potom klepněte na tlačítko OK.

#### Postup pro vytvoření předvoleb (v systému Mac OS)

- 1. V nabídce **Soubor** používané aplikace klepněte na tlačítko **Tisk**.
- 2. V každém podokně vyberte taková nastavení, která budete často používat.
- 3. V místní nabídce Předvolby vyberte možnost Uložit jako.
- 4. Zadejte název nové předvolby a potom klepněte na tlačítko **OK**.

## Optimalizace tiskové kvality pro pomalé počítače

Tiskárna HP Photosmart Pro B9180 umí tisknout velké obrázky s vysokým rozlišením. Soubory takových obrázků jsou nezbytně velmi velké. Tiskárna se spoléhá na schopnosti počítače, pokud jde o účinný přenos těchto velkých souborů při tisku obrázků. Pokud máte příliš pomalý počítač, například z důvodu nízké rychlosti procesoru nebo malé velikosti paměti RAM, tisková kvalita nebude optimální. Je několik věcí, které lze provést pro zlepšení kvality tisku při tisku z pomalého počítače:

- 1. Zavřete všechny aplikace s výjimkou té, ze které tisknete. Zkontrolujte, zda v pozadí nejsou spuštěné nějaké procesy.
- Změňte možnost řízení barev na hodnotu "Řízeno aplikací". Další informace uvádí téma Řízení barev.
- 3. Nepoužívejte/nevypínejte řízení barev.
- Pokud tisknete obrázek orientovaný na šířku, před tiskem jej otočte na výšku a v ovladači vyberte orientaci na výšku.
- 5. Zvětšete velikost systémové paměti.
- Zvyšte systémovou rychlost procesoru nebo proveďte inovaci na rychlejší proceror.

# Nastavení zařízení HP Photosmart Pro B9100 series jako výchozí tiskárny

#### Windows 2000

- 1. Na hlavním panelu systému Windows klepněte na tlačítko **Start**, přejděte na příkaz **Nastavení** a potom klepněte na položku **Tiskárny**.
- 2. Pravým tlačítkem myši klepněte na ikonu **Tiskárna HP Photosmart** a potom na možnost **Nastavit jako výchozí**.

#### Windows XP

- 1. Na hlavním panelu systému Windows klepněte na tlačítko **Start** a potom na příkaz **Ovládací panely**.
- 2. Otevřete okno Tiskárny a faxy.
- 3. Pravým tlačítkem myši klepněte na ikonu **Tiskárna HP Photosmart** a potom na možnost **Nastavit jako výchozí**.

#### Mac OS

- 1. V dialogovém okně **Předvolby systému** klepněte na možnost **Tisk a fax** a potom klepněte na možnost **Tisk**.
- 2. V místní nabídce **Tiskárna vybraná v dialogovém okně Tisk** vyberte jednu z možností.

Chcete-li, aby výchozí tiskárnou byla stále stejná tiskárna, vyberte příslušnou tiskárnu v seznamu. Výchozí tiskárna se nezmění ani poté, co tisknete na jiné tiskárně.

Chcete-li, aby výchozí tiskárnou byla vždy naposledy použitá tiskárna, vyberte v nabídce možnost **Naposledy použitá**. Výchozí tiskárna se změní při každém tisku na jiné tiskárně.

# 3 Řízení barev

V této části naleznete následující témata:

- Co je to řízení barev?
- Použití tiskového modulu plug-in HP Photosmart Pro pro aplikaci Adobe Photoshop®
- Použití řízení barev aplikací
- Použití řízení barev tiskárnou

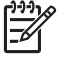

Poznámka Pojem software tiskárny v této příručce znamená software HP Photosmart dodávaný na disku CD společně s tiskárnou. Ovladač tiskárny je součást softwaru tiskárny, který ovládá tiskárnu.

## Co je to řízení barev?

Řízení barev ovlivňuje způsob tisku barev na fotografiích. Protože každá z položek, jako je tiskárna, softwarové programy pro úpravu fotografií, operační systém, zobrazují barvy jinak než zařízení pro práci s obrázky, jako jsou fotoaparáty, skenery a monitory, ovlivní zvolená strategie řízení barev míru přesnosti tištěných barev.

Řízení barev funguje na základě barevných rozsahů<sup>1</sup>. Většina zařízení pro práci s obrazem používá barevný rozsah RGB<sup>2</sup>, ale komerční tiskárny používají barevný rozsah CMYK<sup>3</sup>. Rozdílnost těchto dvou barevných rozsahů může způsobit výrazně odlišný vzhled vytištěných fotografií od jejich zobrazení na monitoru.

Řízení barev je složité téma a podrobné pojednání by překračovalo rámec této uživatelské příručky, která uvádí pouze některé typické příklady. Další informace naleznete v dokumentaci dodávané společně s aplikací pro úpravu obrázků od jiného dodavatele nebo na webu společnosti HP. Přejděte na adresu www.hp.com/support, vyberte příslušnou zemi či oblast a jazyk a potom do pole pro **název hledaného produktu** zadejte text HP Photosmart Pro B9100. Stiskněte klávesu ENTER a potom vyberte tiskárnu HP Photosmart Pro B9100 series. Do vyhledávacího pole **Question or keywords** (Otázka nebo klíčová slova) zadejte color management (řízení barev) a poté stiskněte klávesu ENTER. Klepněte na téma, které si chcete přečíst.

<sup>1</sup> Trojrozměrné matematické modely pro uspořádání barev

<sup>2</sup> Barevný rozsah RGB vytváří barvy míšením červeného, zeleného a modrého světla. Tento barevný rozsah používají technologie závislé na světle (monitory, skenery a digitální fotoaparáty).

<sup>3</sup> Barevný rozsah CMYK, který je používán v tiskařském průmyslu, je založen na schopnosti inkoustu vytištěného na papíru pohlcovat světlo. Zkratka CMYK je složena z počátečních (kromě černé) písmen anglických názvů barev azurová (Cyan), purpurová (Magenta), žlutá (Yellow) a černá (blacK), což jsou barvy, které se používají při tisku čtyřbarevným zpracováním.

#### Volba strategie řízení barev

| Použití tiskového modulu<br>plug-in HP Photosmart<br>Pro pro aplikaci Adobe<br>Photoshop®.                                                                                                    | Použití řízení barev<br>aplikací.                                                                                                    | Použití řízení barev<br>tiskárnou.                                                                                   |
|----------------------------------------------------------------------------------------------------|----------------------------------------------------------------------------------------------------|----------------------------------------------------------------------------------------------------|
| <ul> <li>Rozšířené řízení<br/>barev</li> <li>Používá algoritmy<br/>aplikace Adobe<br/>Photoshop k<br/>vytvoření výtisků s<br/>vysokým rozlišením.</li> <li>Jedná se o jediné<br/>zmodernizované<br/>dialogové okno s<br/>nejčastěji<br/>používanými<br/>nastaveními řízení<br/>barev.</li> </ul> | <ul> <li>Rozšířené řízení<br/>barev</li> <li>Používá algoritmy<br/>aplikace Adobe<br/>Photoshop k<br/>vytvoření výtisků s<br/>vysokým rozlišením.</li> <li>Jedná se o několik<br/>dialogových oken pro<br/>všechna nastavení<br/>řízení barev.</li> </ul> | <ul> <li>Jednoduché řízení<br/>barev</li> <li>Používá nastavení<br/>řízení barev v<br/>ovladači tiskárny.</li> </ul> |

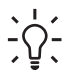

 Tip 1 Funkce řízení barev je možné zapnout v ovladači tiskárny i v aplikaci, - ☐ jako je Adobe<sup>®</sup> Photoshop.<sup>®</sup> Touto dvojitou opravou dojde k vytvoření neuspokojivých výsledků. Použijte buď řízení barev tiskárnou, nebo řízení barev aplikací, nikdy nepoužívejte obojí současně.

Tip 2 Pravidelnou kalibrací barev tiskárny zajistíte, aby tiskárna poskytovala konzistentní a přesnou reprodukci barev na všechny podporované typy papíru. Viz Zarovnání a kalibrace tiskárny.

## Použití tiskového modulu plug-in HP Photosmart Pro pro aplikaci Adobe Photoshop<sup>®</sup>

Tiskový modul plug-in HP Photosmart Pro určený pro aplikaci Adobe Photoshop zrychluje proces tisku a zjednodušuje profesionální řízení barev. Modul plug-in poskytuje centrální dialogové okno pro řízení barev a další nastavení tisku. Slučuje tak nastavení z ovladače tiskárny s dialogovým oknem Tisk s náhledem z aplikace Adobe Photoshop, proto již není zapotřebí při každém tisku procházet nepřehlednou spletí dialogových oken.

Je-li v počítači nainstalována aplikace Adobe Photoshop 7.0, nainstaluje se tiskový modul plug-in HP Photosmart Pro určený pro aplikaci Adobe Photoshop automaticky při instalaci softwaru tiskárny HP Photosmart.

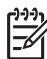

Poznámka Aplikace Adobe Photoshop je samostatný softwarový produkt jiného dodavatele, který není součástí tiskárny.

Další informace o řízení barev aplikací naleznete v tématu Použití řízení barev aplikací.

#### Spuštění tiskového modulu plug-in HP Photosmart Pro

#### Postup pro spuštění modulu plug-in

- 1. Otevřete obrázek v aplikaci Adobe Photoshop.
- 2. Vyberte možnost **Soubor**, přejděte na položku **Automatizovat** a potom klepněte na možnost **Tiskový modul Photosmart Pro...**.

Oblast náhledu tisku v dialogovém okně modulu plug-in zobrazuje aktuální obraz v měřítku se skutečným poměrem stran. Pokud papír obsahuje okraje, tyto okraje jsou zobrazeny v poměrné velikosti a umístění. Změňte velikost obrázku pomocí úchytů. Uchopením můžete obrázek oříznout nebo jím pohybovat.

#### Změna výchozích nastavení tiskového modulu plug-in HP Photosmart Pro

#### Postup pro změnu výchozích nastavení modulu plug-in

- 1. Otevřete obrázek v aplikaci Adobe Photoshop.
- 2. Vyberte možnost **Soubor**, přejděte na položku **Automatizovat** a potom klepněte na možnost **Tiskový modul Photosmart Pro...**.
- 3. Změňte nastavení tiskového modulu plug-in HP Photosmart Pro.
- 4. Klepněte na tlačítko Hotovo.

#### Instalace tiskového modulu plug-in HP Photosmart Pro

Je-li v počítači nainstalována aplikace Adobe Photoshop, nainstaluje se tiskový modul plug-in HP Photosmart Pro pro aplikaci Adobe Photoshop automaticky při instalaci softwaru tiskárny HP Photosmart. Pokud aplikaci Adobe Photoshop nainstalujete až po instalaci softwaru tiskárny, potom můžete tiskový modul plug-in HP Photosmart nainstalovat samostatně.

## Postup pro instalaci tiskového modulu plug-in HP Photosmart Pro (v systému Windows)

- 1. Vložte disk CD HP Photosmart do jednotky CD-ROM v počítači.
- 2. Klepněte na tlačítko **Instalovat tiskový modul Photosmart Pro** a postupujte podle pokynů na obrazovce.

## Postup pro instalaci tiskového modulu plug-in HP Photosmart Pro (v systému Mac OS)

- Na panelu Dok klepněte na ikonu HP Device Manager. Pokud se ikona HP Device Manager nenachází na panelu Dok, vyberte postupně možnosti Aplikace, Hewlett-Packard, HP Device Manager.
- 2. Klepněte na tlačítko Správa tiskárny.
- V zobrazeném seznamu zařízení vyberte příslušnou tiskárnu a potom klepněte na tlačítko Nástroj spuštění. Zobrazí se dialogové okno Nástroje tiskárny HP.
- 4. Klepněte na možnost Tiskový modul plug-in Photosmart Pro pro aplikaci Adobe Photoshop.
- 5. Klepněte na tlačítko Instalovat tiskový modul Photosmart Pro.

## Použití řízení barev aplikací

Řízení barev aplikací nabízí větší kontrolu než řízení tiskárnou, je ovšem složitější a vyžaduje více kroků.

Použití řízení barev aplikací zahrnuje tyto možnosti:

- Používání profilů zařízení: Řízení barev aplikací spoléhá na soubory zvané profily zařízení ICC<sup>4</sup>. Profil ICC popisuje barevný rozsah zařízení. Programová součást systému řízení barev používá tyto profily k převodu barev mezi barevnými rozsahy jednotlivých zařízení. Při instalaci softwaru HP Photosmart Pro B9100 series dojde k automatickému nainstalování profilů ICC společnosti HP pro příslušnou tiskárnu.
- Kalibrace monitoru: Monitory v průběhu času vykazují zhoršení barev, které může ovlivnit výrobu tištěných fotografií s profesionální kvalitou. Výsledkem je, že se profil ICC dodávaný s většinou nových monitorů postupně stane neplatným a již nebude přesně odpovídat barevnému rozsahu dostupnému v zařízení. Vytvoření vlastního profilu ICC kalibrací monitoru nejméně jednou měsíčně je nejlepší způsob zajištění přesné definice dostupného barevného rozsahu na monitoru pro systém řízení barev. Monitor Ize kalibrovat vizuálně pomocí systémové nebo obslužné aplikace, jako je Adobe Gamma, ale tento typ kalibrace nesplňuje nároky standardů vysoké kvality které jsou vyžadovány u profesionálního fotografování. Profesionálové obvykle investují do kalibrační stav prostření RGB na monitoru a ukládá jej jako vlastní profil ICC. Sady pro kalibraci monitoru dodávají společnosti GretagMacBeth, Monaco Systems, LaCie a další výrobci.

Chcete-li tisknout pomocí funkcí řízení barev aplikací, musíte změnit nastavení v ovladači tiskárny a v aplikaci pro úpravu obrázků. Uvedeme zde jeden příklad typické tiskové úlohy s použitím řízení barev aplikací Adobe Photoshop (verze 7 nebo CS). Úplné pokyny pro používání funkcí řízení barev produktu naleznete v dokumentaci dodávané společně s aplikací pro úpravu obrázků.

#### Tisk s řízením barev aplikací

- 1. V aplikaci Adobe Photoshop otevřete fotografii, kterou chcete vytisknout.
- V aplikaci Adobe Photoshop vyberte možnost Soubor a klepněte na možnost Tisk s náhledem.
- 3. V dialogovém okně **Tisk s náhledem** zaškrtněte políčko **Zobrazit další možnosti** a v rozevíracím seznamu vyberte možnost **Řízení barev**.
- 4. V oblasti Rozsah tisku dialogového okna Tisk s náhledem vyberte vhodný profil HP Photosmart Pro B9100 series pro používaný papír a sadu inkoustů. Instalační program softwaru tiskárny HP Photosmart automaticky nainstaloval několik profilů.
- 5. V rozevíracím seznamu Vzor vyberte možnost Percepční. Doporučujeme také vybrat možnost Použít kompenzaci černých bodů.
- 6. V dialogovém okně **Tisk s náhledem** klepněte na možnost **Vzhled stránky**, nastavte stránku aktuálního obrázku a klepněte na tlačítko **OK**.
- 7. Klepněte na tlačítko Tisk.

<sup>4</sup> International Color Consortium. Konsorcium ICC umožňuje používat řešení na základě řízení barev pomocí profilů. Další informace naleznete na webové stránce www.color.org

#### Uživatelé systému Windows

- a. V dialogovém okně **Tisk** klepněte na tlačítko **Vlastnosti**.
- b. V dialogovém okně Vlastnosti klepněte na kartu Barva.
- c. V oblasti Řízení barev dialogového okna Tisk vyberte možnost Řízeno aplikací a potom klepněte na tlačítko OK.
- d. Klepněte na kartu **Funkce**, v rozevíracím seznamu **Typ papíru** vyberte vhodný typ papíru a potom klepněte na tlačítko **OK**.
- e. Klepněte na tlačítko OK.

#### Uživatelé počítačů Mac

- V dialogovém okně Print (Tisk) klepněte na tlačítko Paper Type/Quality (Kvalita a typ papíru).
- b. V místní nabídce Barva vyberte možnost Barvy řízené aplikací.
- c. V rozevírací nabídce **Paper** (Papír) vyberte příslušný typ papíru.
- 8. Klepněte na tlačítko Tisk.

### Použití řízení barev tiskárnou

Tiskárna HP Photosmart Pro B9100 series poskytuje integrované automatické řízení barev se snadnou konfigurací. Řízení barev tiskárnou vytváří příjemné výsledky a pravděpodobně bude vhodné pro množství uživatelů.

Vyberte si mezi použitím následujících nastavení barevného rozsahu ovladače tiskárny na základě barevného rozsahu používaného daným zařízením pro zpracování obrazu a použitím profilů ICC. Tato nastavení lze změnit na kartě **Barva** (v systému Windows) nebo v podokně **Typ papíru/Kvalita** (v systému Mac OS). Příklady provedení změn v nastaveních naleznete v tématu Tisk s řízením barev tiskárnou.

| Nastavení                                                                                                    | Použití                                                                                                    |
|----------------------------------------------------------------------------------------------------|----------------------------------------------------------------------------------------------------|
| ColorSmart nebo sRGB (výchozí<br>nastavení)<br>V ovladači tiskárny je ve výchozím<br>nastavení nastavena možnost<br>ColorSmart nebo sRGB, protože rozsah<br>sRGB používá většina zařízení pro práci<br>s obrazem, jako jsou monitory,<br>fotoaparáty a skenery. V tomto režimu | <ul> <li>Když je digitální fotoaparát, skener<br/>nebo aplikace pro úpravu obrázků<br/>nastavena na rozsah sRGB</li> <li>Nejsnadnější, nejzákladnější<br/>způsob řízení barev</li> <li>Bez použití profilů ICC</li> </ul> |
| tiskárna převádí barvy z rozsahu sRGB<br>na barvy inkoustů v tiskárně.                                                                                                    |                                                                                                    |

#### Nastavení barevného rozsahu ovladače tiskárny

| Nastavení                                                                                                    | Použití                                                                                                    |
|----------------------------------------------------------------------------------------------------|----------------------------------------------------------------------------------------------------|
| Tip Tento režim nepoužívejte v<br>případě, že k řízení barev<br>používáte profily ICC i aplikaci.<br>Mohlo by tak dojít ke snížení<br>věrnosti barev, protože by barvy<br>byly převedeny dvakrát - nejprve<br>aplikací a potom tiskárnou.                                                                                                |                                                                                                    |
| Adobe RGB nebo Adobe RGB (1998)<br>Některá zařízení pro práci s obrazem lze<br>nastavit na rozsah Adobe RGB, což je<br>vylepšená verze barevného rozsahu<br>sRGB, která byla vyvinuta pro vysokou<br>věrnost digitálního fotografování. V<br>tomto režimu tiskárna převádí barvy z<br>rozsahu Adobe RGB na barvy inkoustů<br>v tiskárně. | <ul> <li>Když je digitální fotoaparát, skener<br/>nebo aplikace pro úpravu obrázků<br/>nastavena na rozsah Adobe RGB</li> <li>Pro vysokou kvalitu digitálního<br/>fotografování</li> <li>Bez použití profilů ICC</li> </ul> |
| Tip Tento režim nepoužívejte v<br>případě, že k řízení barev<br>používáte profily ICC i aplikaci.<br>Mohlo by tak dojít ke snížení<br>věrnosti barev, protože by barvy<br>byly převedeny dvakrát - nejprve<br>aplikací a potom tiskárnou.                                                                                                |                                                                                                    |
| Barvy řízené aplikací<br>Řízení barev aplikací umožňuje aplikaci<br>pro úpravu obrázků převádět barvy z<br>barevného rozsahu obrázků na barvy<br>inkoustů v tiskárně. K převodu dochází v<br>aplikaci pro úpravu obrázků. V tomto<br>režimu tiskárna neprovádí žádné řízení<br>barev.                                                    | <ul> <li>Když chcete používat funkce<br/>aplikace pro úpravu fotografií, jako<br/>je aplikace Adobe Photoshop</li> <li>Nejvyšší kontrola nad kvalitou barev</li> <li>S použitím profilů ICC</li> </ul>                      |
| Používání řízení barev aplikací zahrnuje<br>změny nastavení v ovladači tiskárny i v<br>aplikacích a vyžaduje profily ICC pro<br>všechna používaná zařízení. Další<br>informace naleznete v tématu Použití<br>řízení barev aplikací.                                                                                                    |                                                                                                    |

Chcete-li tisknout pomocí funkcí řízení barev integrovaných v tiskárně HP Photosmart Pro B9100 series, musíte změnit nastavení v ovladači tiskárny a v aplikaci pro úpravu obrázků. Uvedeme zde jeden příklad typické tiskové úlohy s použitím řízení barev tiskárnou při použití aplikace Adobe Photoshop (verze 7 nebo CS).

#### Tisk s řízením barev tiskárnou

- 1. V aplikaci Adobe Photoshop otevřete soubor, který chcete vytisknout.
- V aplikaci Adobe Photoshop vyberte možnost Soubor a potom klepněte na možnost Tisk s náhledem. V dialogovém okně Tisk s náhledem vyberte možnost Zobrazit další možnosti a potom v rozevíracím seznamu vyberte možnost Řízení barev.
- 3. V oblasti Rozsah tisku dialogového okna Tisk s náhledem vyberte stejné nastavení barevného rozsahu RGB, jaké chcete použít v ovladači tiskárny (v systému Windows). Ve většině případů se jedná o rozsah sRGB nebo Adobe RGB. V systému Mac OS místo toho vyberte možnost Řízení barev tiskárny.
- 4. V dialogovém okně **Tisk s náhledem** klepněte na možnost **Vzhled stránky**, nastavte stránku aktuálního obrázku a klepněte na tlačítko **OK**.
- 5. Klepněte na tlačítko Print (Tisk).

#### Uživatelé systému Windows

- a. V dialogovém okně **Tisk** klepněte na tlačítko **Vlastnosti**.
- b. V dialogovém okně Vlastnosti klepněte na kartu Barva.
- c. V rozevíracím seznamu Řízení barev vyberte barevný rozsah.
  - ColorSmart nebo sRGB (výchozí)
  - AdobeRGB

Vyberte stejný barevný rozsah, který jste vybrali jako pracovní rozsah RGB v dialogovém okně **Nastavení barev** v aplikaci Adobe Photoshop.

d. Klepněte na kartu **Funkce**, v rozevíracím seznamu **Typ papíru** vyberte požadovaný typ papíru a potom klepněte na tlačítko **OK**.

#### Uživatelé počítačů Mac

- a. V dialogovém okně **Print** (Tisk) klepněte na tlačítko **Paper Type/Quality** (Kvalita a typ papíru).
- b. V dialogovém okně **Tisk** vyberte v místní nabídce **Barva** jeden z barevných rozsahů.
  - ColorSmart nebo sRGB
  - AdobeRGB

Vyberte stejný barevný rozsah, který jste vybrali jako pracovní rozsah RGB v dialogovém okně **Nastavení barev** v aplikaci Adobe Photoshop.

6. Klepněte na tlačítko OK.

Kapitola 3
# 4 Údržba tiskárny

V této části naleznete následující témata:

- Ponechejte tiskárnu zapnutou
- Výměna inkoustových kazet
- Výměna vadných tiskových hlav
- Čištění tiskárny
- Zarovnání a kalibrace tiskárny
- Tisk zkušební stránky
- Tisk vzorové stránky
- Stažení aktualizací softwaru tiskárny
- Odinstalace softwaru tiskárny

Dodržováním pokynů uvedených v této části zvýšíte životnost tiskárny a spotřebního materiálu používaného pro tisk, a také trvale zajistíte nejvyšší možnou kvalitu vytištěných fotografií.

### Ponechejte tiskárnu zapnutou

Společnost HP doporučuje vždy nechávat tiskárnu zapojenou do napájení a zapnutou, aby mohla pravidelně provádět běžnou automatickou údržbu. Pokud tiskárnu ponecháte na delší dobu vypnutou, zaznamenáte snížení kvality tisku, bude nutné spustit procedury automatické údržby a pravděpodobně bude nutné vyměnit jednu nebo více tiskových hlav.

Tiskárna provede běžnou automatickou údržbu v případě, že je nečinná po dobu delší než 24 hodin. Časová náročnost běžné automatické údržby závisí na délce doby nečinnosti tiskárny. Součástí běžné údržby je kontrola trysek tiskové hlavy pomocí stavového čidla trysky, které zjišťuje přítomnost překážek, pokouší se odstranit nalezené překážky a v případě nutnosti provede nahrazení trysek. Další informace o čištění tiskových hlav naleznete v tématech Automatické čištění tiskových hlav a Ruční čištění trysek tiskové hlavy.

### Výměna inkoustových kazet

Informace o první instalaci inkoustových kazet a tiskových hlav od zakoupení tiskárny naleznete ve *Stručné úvodní příručce*.

Pro optimální výsledky tisku doporučuje společnost HP používat výhradně inkoustové kazety HP. Vložením nesprávné kazety může dojít ke ztrátě záruky.

Společnost HP nedoporučuje provádět úpravy ani opakované plnění kazet HP. Na poškození vzniklá úpravou nebo plněním tiskových kazet HP se nevztahuje záruka HP.

Pro zajištění co nejlepší kvality tisku společnost HP doporučuje nainstalovat všechny zakoupené inkoustové kazety před datem uvedeným na balení.

Balení inkoustové kazety otevřete až ve chvíli, kdy jste připraveni k instalaci inkoustové kazety.

### Kontrola hladin inkoustu

### Postup při kontrole hladin inkoustu z tiskárny

- 1. Stiskněte tlačítko Nabídka na tiskárně.
- 2. Stiskněte tlačítko **b**, dokud se na displeji nezobrazí možnost **Zobrazit proc.** hodnotu hladiny inkoustu.
- 3. Stiskněte tlačítko OK.
- Stisknutím tlačítka > zobrazíte procentuální hodnotu zbývajícího inkoustu v každé inkoustové kazetě.

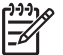

**Poznámka** Zobrazené úrovně inkoustů jsou pouze odhady. Skutečné úrovně inkoustů se mohou lišit.

### Postup pro kontrolu hladiny inkoustu z počítače (v systému Windows)

- Na pravé straně hlavního panelu systému Windows klepněte pravým tlačítkem myši na ikonu HP Digital Imaging Monitor a potom vyberte možnost Spustit/ zobrazit Centrum řešení HP.
- 2. Klepněte na možnost Nastavení a potom vyberte možnost Stav.
- 3. Klepněte na ikonu **Přibližné hladiny inkoustu**.

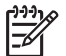

**Poznámka** Zobrazené úrovně inkoustů jsou pouze odhady. Skutečné úrovně inkoustů se mohou lišit.

### Postup pro kontrolu hladiny inkoustu z počítače (v systému Mac OS)

- 1. Klepněte na tlačítko HP Photosmart Studio na panelu Dok.
- 2. Klepněte na kartu Zařízení.
- 3. V místní nabídce Nastavení vyberte možnost Údržba tiskárny.
- 4. Klepněte na tlačítko Nástroj spuštění.
- 5. Vyberte podokno Stav spotř. materiálu.

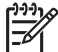

 Poznámka Zobrazené úrovně inkoustů jsou pouze odhady. Skutečné úrovně inkoustů se mohou lišit.

### Výměna inkoustových kazet

Aby byla zajištěna správná funkce, nainstalujte všechny z následujících osmi inkoustových kazet:

- fotografická černá inkoustová kazeta HP 38 Photo Black (PK) Pigment
- světle šedá inkoustová kazeta HP 38 Light Gray (LG) Pigment
- matně černá inkoustová kazeta HP 38 Matte Black (MK) Pigment
- azurová inkoustová kazeta HP 38 Cyan (C) Pigment
- purpurová inkoustová kazeta HP 38 Magenta (M) Pigment
- žlutá inkoustová kazeta HP 38 Yellow (Y) Pigment
- světle purpurová inkoustová kazeta HP 38 Light Magenta (LM) Pigment
- světle azurová inkoustová kazeta HP 38 Light Cyan (LC) Pigment

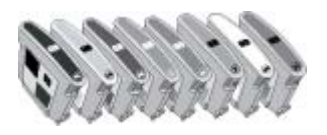

Při výměně inkoustových kazet zkontrolujte správnost použitých inkoustových kazet.

### Postup pro výměnu inkoustových kazet

1. Otevřete dvířka inkoustové kazety stisknutím výstupků v horní části dvířek, až se dvířka s klapnutím otevřou.

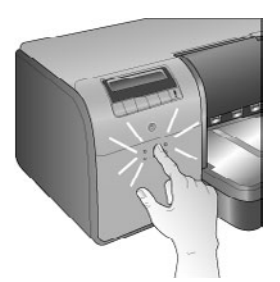

- Vyjměte inkoustové kazety, které je třeba vyměnit. Uchopte kazetu a vytáhněte ji z držáku.
- 3. Před otevřením balení inkoustové kazety dobře protřepejte (nejméně 6x).

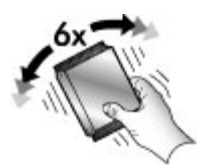

 Rozbalte inkoustové kazety a každou kazetu vsuňte v zobrazené orientaci do držáku označeného příslušnou barvou. Aby byl zajištěn správný kontakt, zatlačte silně na kazety.

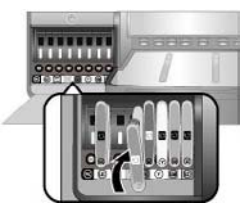

5. Zavřete dvířka inkoustové kazety.

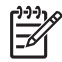

**Poznámka** Aby tiskárna správně fungovala, musí být správně nainstalováno všech osm kazet a čtyři tiskové hlavy. Pokud inkoustové kazety nebo tiskové hlavy instalujete poprvé, postupujte podle informací o počátečním nastavení inkoustových kazet a tiskových hlav, které jsou uvedeny ve *Stručné úvodní příručce*. Je-li nutné vyměnit tiskové hlavy, postupujte podle pokynů v tématu Výměna vadných tiskových hlav.

Při údržbě inkoustových kazet HP se pro zajištění konzistentní kvality tisku řiďte těmito radami:

 Dokud inkoustové kazety nepotřebujete, nevyjímejte je z původních obalů. Inkoustové kazety skladujte při pokojové teplotě (15 až 35 °C nebo 59 až 95 °F).

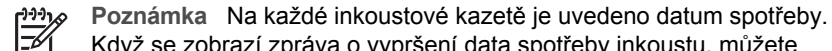

- Když se zobrazí zpráva o vypršení data spotřeby inkoustu, můžete pokračovat v tisku stisknutím tlačítka OK na ovládacím panelu. Společnost HP doporučuje vyměnit inkoustové kazety s prošlým datem spotřeby. Společnost HP nezaručuje kvalitu ani trvanlivost inkoustových kazet s prošlým datem spotřeby.
- Dokud nejste připraveni k instalaci inkoustové kazety do tiskárny, neodstraňujte ochrannou plastovou pásku, která zakrývá kontakty zlaté barvy. Pokud byla plastová ochranná páska z inkoustové kazety odstraněna, nepokoušejte se ji připevnit zpět. Vrácením pásky na původní místo dojde k poškození inkoustové kazety.

### Výměna vadných tiskových hlav

Pokud se na displeji tiskárny zobrazí hlášení s žádostí o výměnu tiskové hlavy, proveďte čištění tiskových hlav. Viz Automatické čištění tiskových hlav. Pokud se na displeji tiskárny zobrazuje toto hlášení i po vyčištění tiskových hlav, obraťte se na pracovníky podpory společnosti HP. Pokud se od pracovníků podpory dozvíte, že je nutné vyměnit tiskovou hlavu, pořiďte si náhradní tiskovou hlavu a potom postupujte podle následujících kroků. Náhradní tiskové hlavy lze zakoupit na webové stránce:

- www.hpshopping.com (USA)
- www.hpshopping.ca (Kanada)
- www.hp.com/eur/hpoptions (Evropa)
- www.hp.com (všechny ostatní země či oblasti)

Aby byl zajištěn správný provoz, všechny čtyři tiskové hlavy musí být nainstalovány a musí být v dobrém stavu:

- tisková hlava HP 70 Photo Black/Light Gray pro fotograficky černou a světle šedou
- tisková hlava HP 70 Matte Black/Cyan pro matnou černou a azurovou
- tisková hlava HP 70 Magenta/Yellow pro purpurovou a žlutou
- tisková hlava HP 70 Light Magenta/Light Cyan pro světle purpurovou a světle azurovou

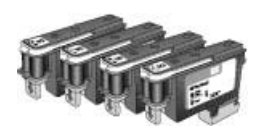

### Postup pro výměnu tiskových hlav

- 1. Otevřete horní dvířka.
- 2. Stiskněte a přidržte tlačítko **OK**, dokud se jednotka tiskové hlavy neposune na levou stranu tiskárny, kde se zastaví.
- Zvedněte modrý kryt prostoru tiskových hlav. Předtím, než začnete, si všimněte kovového výstupku, který slouží k přichycení krytu. Zatáhněte kryt za úchyt směrem dopředu tak, aby se uvolnil z kovového výstupku, a potom kryt zvedněte a odeberte.

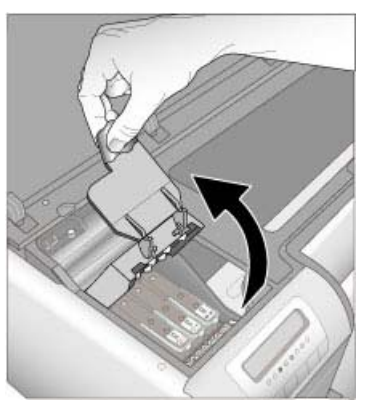

- 4. Vyjměte vadnou tiskovou hlavu. To lze provést zvednutím a odklopením modrého úchytu tiskové hlavy a následným vytažením tiskové hlavy ze slotu.
- 5. Před otevřením balení novou tiskovou hlavu důkladně protřepejte (nejméně 6x).

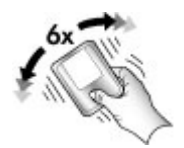

6. Vytáhněte tiskovou hlavu. Nedotýkejte se zlatě zbarvených kontaktů na tiskové hlavě. Obzvláště se snažte zamezit poškrábání kontaktů nehty.

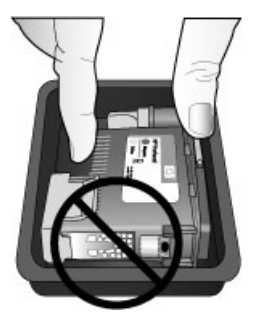

7. Z tiskové hlavy odstraňte a vyhoďte oranžové ochranné obaly. Nedotýkejte se kontaktů zlaté barvy na tiskové hlavě.

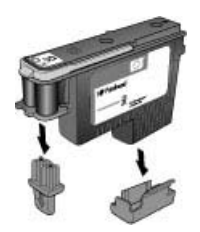

- 8. Otevřete navlhčený tampon uvnitř balení tiskové hlavy.
- 9. Otřete trysky tiskové hlavy pěnovou špičkou tamponu. Otřete po celé délce trysek nejméně třikrát.

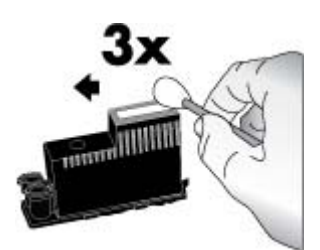

 Novou tiskovou hlavu vsuňte v zobrazené orientaci do příslušně zbarveného držáku. Zatlačte přímo dolů na tiskovou hlavu, dokud nezapadne úplně dovnitř. Tisková hlava je navržena tak, aby šla zasunout v jediném směru.

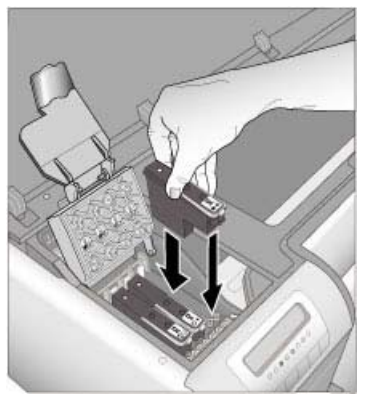

- 11. Sklopte otevřený kryt prostoru tiskových hlav, aby zaklapl pod kovový výstupek, a potom kryt složte zpět směrem dolů do původní polohy.
- 12. Zavřete horní dvířka.

Tiskárna automaticky vykoná zarovnání tiskové hlavy a kalibraci barev. Zkontrolujte, zda je v hlavním zásobníku vložen lesklý fotografický papír HP Advanced Photo Paper - Glossy a poté klepnutím na OK proveďte zarovnání a kalibraci. Informace o zarovnání a kalibraci najdete v části Zarovnání a kalibrace tiskárny.

### Čištění tiskárny

Nejlepších výsledků dosáhnete, pokud budete udržovat vnější části tiskárny čisté. Pokud zaznamenáte, že na vnějších částech tiskárny zůstává inkoust, vyčistěte je následujícím způsobem.

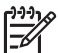

Poznámka Nikdy nečistěte vnitřní části tiskárny.

### Čištění tiskárny

### Postup pro vyčištění vnějších částí tiskárny

- 1. Vypněte tiskárnu stisknutím tlačítka napájení.
- Otřete vnější části tiskárny jemným hadříkem mírně navlhčeným ve vodě. Zkontrolujte, zda jste otřeli všechny stopy inkoustu, které se nashromáždily ve výstupním zásobníku.

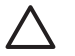

**Upozornění** Nepoužívejte žádné čisticí prostředky. Čisticí nebo mycí prostředky pro domácnost mohou způsobit poškození povrchu tiskárny.

3. Zapněte tiskárnu stisknutím tlačítka napájení.

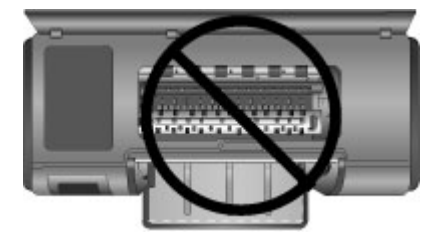

Nečistěte vnitřní části tiskárny

### Automatické čištění tiskových hlav

Pokud se na vytisknutých fotografiích objeví bílé čáry nebo jednobarevné pruhy, pravděpodobně je nutné vyčistit tiskové hlavy.

### Postup pro automatické čištění tiskových hlav

- 1. Stiskněte tlačítko Nabídka na ovládacím panelu tiskárny.
- 2. Vyberte možnost Vyčistit tiskové hlavy a stiskněte tlačítko OK.
- Podle pokynů na displeji tiskárny vložte papír, aby mohla tiskárna po vyčištění tiskových hlav vytisknout zkušební stránku. Použijte běžný papír formátu Letter nebo A4, abyste ušetřili fotografický papír.
- 4. Stisknutím tlačítka **OK** spusťte čištění tiskových hlav.

Pokud se na zkušební stránce objeví bílé pruhy nebo chybí barvy, pravděpodobně bude nutné provést ruční čištění trysek tiskové hlavy. Další informace naleznete v tématu Ruční čištění trysek tiskové hlavy.

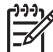

Poznámka 1 Nečistěte tiskové hlavy častěji, než je nezbytně nutné, protože se tím spotřebovává inkoust.

**Poznámka 2** Pokud se na displeji tiskárny zobrazí hlášení s žádostí o výměnu tiskové hlavy, proveďte podle uvedeného postupu nejprve automatické čištění, v případě potřeby následně i ruční čištění tiskových hlav. Pokud se na displeji tiskárny zobrazuje toto hlášení i po vyčištění, obraťte se na pracovníky podpory společnosti HP. Pokud se od pracovníků podpory dozvíte, že je nutné vyměnit tiskovou hlavu, vyhledejte další informace v tématu Výměna vadných tiskových hlav.

### Ruční čištění trysek tiskové hlavy

Pokud tiskárnu používáte v prašném prostředí, mohou se na tryskách zlaté barvy nashromáždit nečistoty a působit potíže při tisku. Pokud jste se pokusili tiskové hlavy vyčistit automaticky použitím funkce Vyčistit tiskové hlavy z ovládacího panelu a stále dochází k problémům s kvalitou obrázků, můžete provést ruční čištění trysek tiskové hlavy pomocí následujícího postupu.

### Postup pro vyčištění trysek tiskové hlavy

- 1. K čistění trysek tiskových hlav si připravte následující prostředky:
  - destilovanou vodu (voda z vodovodu by mohla obsahovat látky, které mohou poškodit inkoustovou kazetu),
  - vatové tampóny nebo jiný měkký netřepivý materiál, který nebude na inkoustové kazetě ulpívat (nepoužívejte papírové výrobky, jako jsou filtry na kávu nebo papírové kapesníky),
  - listy papíru nebo papírové ručníky, na které tiskové hlavy odložíte.
- 2. Otevřete horní dvířka tiskárny.
- 3. Stiskněte tlačítko **OK**, dokud se jednotka tiskové hlavy neposune na levou stranu tiskárny, kde se zastaví.
- 4. Zvedněte kryt prostoru tiskových hlav.
- 5. Vyjměte tiskovou hlavu a položte ji na list papíru tak, aby trysková deska směřovala vzhůru.

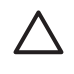

**Upozornění 1** Nedotýkejte se tryskové desky ani kontaktů zlaté barvy pomocí prstů. Dotyk může způsobit ucpání trysek, selhání přísunu inkoustu nebo nespolehlivost elektrických kontaktů.

**Upozornění 2** Neponechávejte tiskové hlavy mimo tiskárnu déle než 30 minut. Pokud budou inkoustové trysky na vzduchu déle, mohou vyschnout a působit problémy při tisku.

- Mírně navlhčete tampón v destilované vodě a vymačkejte z něj přebytečnou vodu tak, že jej přitisknete na čistý povrch plastu nebo dlaždice. Přebytečnou vodu z tampónu nevymačkávejte prsty, protože by mastnota z prstů mohla tampón znečistit.
- 7. Bavlněným tamponem jemně otřete po celé délce destičku trysky na tiskové hlavě.

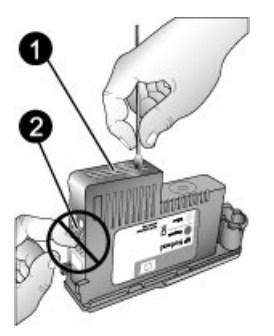

- 1 Deska inkoustových trysek
- 2 Nedotýkejte se kontaktů zlaté barvy ani je nečistěte
- 8. Opakujte kroky 6 a 7, dokud na čistém tampónu budou zůstávat stopy inkoustu nebo prachu.
- Zasuňte tiskovou hlavu zpět do tiskárny a potom zavřete horní dvířka. Tiskárna automaticky provede zarovnání tiskové hlavy a kalibraci barev. Zkontrolujte, zda je v hlavním zásobníku vložen lesklý fotografický papír HP Advanced Photo Paper - Glossy a poté klepnutím na OK proveďte

zarovnání a kalibraci. Informace o zarovnání a kalibraci najdete v části Zarovnání a kalibrace tiskárny.

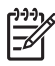

Poznámka Pokud se na displeji tiskárny zobrazí hlášení s žádostí o výměnu tiskové hlavy, obraťte se na pracovníky podpory společnosti HP. Pokud se od pracovníků podpory dozvíte, že je nutné vyměnit tiskovou hlavu, vyhledejte další informace v tématu Výměna vadných tiskových hlav.

### Zarovnání a kalibrace tiskárny

Při první instalaci tiskových hlav do tiskárny nebo při výměně vadné tiskové hlavy tiskárna provede automatické zarovnání a kalibraci. Pokud však barvy na tisknutých fotografiích nejsou zarovnány nebo pokud se po nainstalování nové tiskové hlavy stránka pro zarovnání nevytiskne správně, proveďte ruční zarovnání a kalibraci tiskárny podle následujících pokynů.

Pravidelnou kalibrací barev tiskárny zajistíte konzistentní a přesnou reprodukci barev na všech podporovaných typech papíru. Před zarovnáním a kalibrací tiskárny zkontrolujte správnost použitého papíru. Pro účely zarovnání tiskové hlavy a kalibrace barev tiskárny použijte lesklý fotografický papír **HP Advanced Photo Paper - Glossy**. Použijte papír formátu Letter nebo A4. Při použití jiného typu papíru mohou být výsledky nepřesné.

### Postup zarovnání tiskových hlav

- 1. Vložte do hlavního zásobníku lesklý fotografický papír **HP Advanced Photo Paper - Glossy** formátu Letter nebo A4.
- 2. Stiskněte tlačítko Nabídka na ovládacím panelu tiskárny.
- 3. Vyberte možnost Kalibrovat tiskárnu a stiskněte tlačítko OK.
- 4. Vyberte možnost Zarovnat tiskové hlavy a stiskněte tlačítko OK.

### Postup pro kalibraci barev tiskárny pomocí kalibrace v uzavřené smyčce

- 1. Vložte do hlavního zásobníku lesklý fotografický papír **HP Advanced Photo Paper - Glossy** formátu Letter nebo A4.
- 2. Stiskněte tlačítko Nabídka na ovládacím panelu tiskárny.
- 3. Vyberte možnost Kalibrovat tiskárnu a stiskněte tlačítko OK.
- 4. Vyberte možnost Kalibrace v uzavřené smyčce a stiskněte tlačítko OK.

### Postup pro obnovení kalibrace v uzavřené smyčce

- 1. Vložte do hlavního zásobníku lesklý fotografický papír **HP Advanced Photo Paper - Glossy** formátu Letter nebo A4.
- 2. Stiskněte tlačítko Nabídka na ovládacím panelu tiskárny.
- 3. Vyberte možnost Kalibrovat tiskárnu a stiskněte tlačítko OK.
- 4. Vyberte možnost Obnovit kalibraci v uzavřené smyčce a stiskněte tlačítko OK.

### Tisk zkušební stránky

Vytisknutím zkušební stránky můžete zjistit stav inkoustových kazet. Zkušební stránka obsahuje také užitečné informace o tiskárně včetně sériového čísla tiskárny a verze firmwaru.

### Postup při tisku zkušební stránky

- 1. Stiskněte tlačítko Nabídka na ovládacím panelu tiskárny.
- 2. Vyberte možnost Tisk zkušební stránky a potom stiskněte tlačítko OK.

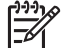

**Poznámka** Úrovně inkoustů zobrazené na zkušební stránce jsou pouze odhady. Skutečné úrovně inkoustů se mohou lišit.

### Tisk vzorové stránky

Vytisknutím vzorové stránky ověříte, že tiskárna může úspěšně vytisknout fotografii. Pokud máte potíže při tisku fotografie z aplikace, použijte tuto možnost jako součást postupu pro odstranění problémů a k určení toho, zda je zdrojem problému tiskárna nebo aplikace.

### Postup při tisku vzorové stránky

- 1. Vložte papír do hlavního zásobníku. Použijte běžný papír, neplýtvejte zbytečně fotografickým papírem.
- 2. Stiskněte tlačítko Nabídka na ovládacím panelu tiskárny.
- 3. Vyberte možnost Tisk vzorové stránky a potom stiskněte tlačítko OK.

### Stažení aktualizací softwaru tiskárny

Chcete-li získat nejnovější funkce a vylepšení, pravidelně stahujte aktualizace softwaru tiskárny.

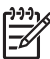

Poznámka Aktualizace softwaru tiskárny, kterou stáhnete z webové stránky HP, aktualizuje pouze ovladač tiskárny. Neprovede aktualizaci softwaru HP Photosmart Premier.

### Postup pro stažení softwaru tiskárny (pro systém Windows)

- 1. Zkontrolujte, zda je počítač připojen k Internetu.
- 2. V nabídce **Start** systému Windows vyberte možnost **Programy** přejděte na možnost **HP** a potom klepněte na možnost **Aktualizace softwaru HP**.
- Klepněte na tlačítko Další. Funkce Aktualizace softwaru HP vyhledá na webovém serveru HP aktualizace softwaru tiskárny.
  - Pokud je v počítači nainstalována nejnovější verze ovladače tiskárny, zobrazí se v okně Aktualizace softwaru HP zpráva: Pro tento systém nejsou nyní k dispozici žádné aktualizace.
  - Pokud v počítači není nainstalována nejaktuálnější verze ovladače tiskárny, zobrazí se v okně Aktualizace softwaru HP dostupná aktualizace softwaru.
- 4. Je-li aktualizace softwaru dostupná, vyberte ji zaškrtnutím políčka vedle příslušné aktualizace.
- 5. Klepněte na tlačítko **Další**.
- 6. Postupuje podle pokynů na obrazovce.

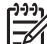

Poznámka Aktualizace softwaru lze stáhnout také z webové stránky www.hp.com/support, kde vyberte příslušnou zemi či oblast, do okna pro vyhledávání zadáte název tiskárny a klepnete na možnost Stažení ovladačů a softwaru.

### Postup pro stažení softwaru tiskárny (pro systém Mac OS)

- 1. Zkontroluite, zda je počítač připojen k Internetu.
- 2. V okně Finder systému Mac OS vyberte možnost Přejít a potom klepněte na možnost Aplikace.
- 3. Vyberte možnost Hewlett-Packard, přejděte na položku Photosmart a potom klepněte na možnost Aktualizace HP Photosmart.
- 4. Zkontrolujte podle pokynů na obrazovce, zda existují aktualizace softwaru tiskárny. Pokud je počítač chráněn branou firewall, je potřeba zadat informace o serveru proxy.

Poznámka Aktualizace softwaru lze stáhnout také z webové stránky www.hp.com/support, kde vyberte příslušnou zemi či oblast, do okna pro vyhledávání zadáte název tiskárny a klepnete na možnost Stažení ovladačů a softwaru.

### Odinstalace softwaru tiskárny

Je-li nutné odinstalovat software tiskárny, postupujte podle následujících pokynů.

### Odinstalace softwaru tiskárny (ze systému Windows)

- V nabídce Start systému Windows klepněte na možnost Programy nebo 1. Všechny programy, klepněte na možnost HP a potom na možnost HP Photosmart Pro B9100 series.
- 2. Klepněte na tlačítko Odinstalovat.

### Odinstalace softwaru tiskárny (ze systému Mac OS)

- Otevřete dialogové okno HP Device Manager. 1.
- V místní nabídce klepněte na možnost Odinstalovat. 2. Zobrazí se dialogové okno HP Uninstaller.
- 3. Klepněte na položku tiskárny a potom klepněte na tlačítko Odinstalovat.
- 4. Klepněte na tlačítko Konec a potom vysypejte Koš.
- 5. Odpojte tiskárnu od počítače a potom restartujte počítač.

Tiskárna je navržena tak, aby byla spolehlivá a snadno ovladatelná. Pokud se však vyskytnou nějaké potíže, vyhledejte možná řešení v této části. Obsahuje informace o následujících tématech:

- Potíže při instalaci softwaru tiskárny
- Potíže s hardwarem tiskárny
- Potíže při tisku
- Chybové zprávy

Další informace o odstraňování problémů naleznete v elektronické nápovědě.

### Potíže při instalaci softwaru tiskárny

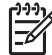

Poznámka Předtím, než o pomoc požádáte pracovníky podpory společnosti HP, si přečtěte tuto část s radami pro řešení problémů nebo využijte služeb podpory online na adrese www.hp.com/support. Název středisek péče o zákazníky společnosti HP se může v jednotlivých zemích či oblastech lišit.

Pokud se instalaci softwaru nepodařilo dokončit nebo po instalaci softwaru tiskárna nekomunikuje s počítačem správně, hledejte možná řešení v této části.

Předtím, než budete pokračovat, zkontrolujte všechny kabely spojující tiskárnu s počítačem a zkontrolujte, zda používáte nejnovější verzi softwaru tiskárny.

### Při instalaci se zobrazilo dialogové okno Požadavky na systém.

Příčina Některá součást počítače nesplňuje minimální požadavky na systém.

**Řešení** Aktualizujte tuto součást tak, aby minimální požadavek splňovala, a potom nainstalujte software tiskárny znovu.

### Nepodařilo se načíst disk CD-ROM se softwarem tiskárny HP Photosmart.

**Řešení** Zkontrolujte, zda disk CD není špinavý nebo poškrábaný. Pokud jiné disky CD fungují, ale disk se softwarem tiskárny HP Photosmart ne, je tento disk CD pravděpodobně poškozen. Požádejte pracovníky podpory společnosti HP o nový disk CD. Pokud nelze načíst ani jiné disky CD, je pravděpodobně poškozena jednotka CD-ROM.

## Instalační software se při vložení disku CD-ROM automaticky nespustí (pouze v systému Windows).

**Řešení** V nabídce **Start** systému Windows klepněte na příkaz **Spustit**. Klepněte na tlačítko **Procházet** a vyhledejte jednotku CD-ROM, do které jste vložili disk CD se softwarem tiskárny HP Photosmart. Poklepejte na soubor **setup.exe**.

## Průvodce přidáním nového hardwaru nerozpoznal tiskárnu (pouze systém Windows).

**Příčina** Pravděpodobně jste připojili kabel USB před dokončením instalace softwaru.

**Řešení** Odpojte kabel USB a spusťte instalaci softwaru znovu. Až budete během instalace softwaru vyzváni, připojte kabel USB.

### V průběhu instalace softwaru počítač přestal reagovat.

**Příčina** Na pozadí je spuštěný antivirový nebo jiný software, který instalaci zpomaluje.

**Řešení** Počkejte, až software dokončí kopírování souborů. To bude pravděpodobně trvat několik minut. Pokud ani po několika minutách počítač nezačne reagovat, restartujte ho, pozastavte nebo ukončete aktivní antivirové programy, ukončete všechny spuštěné aplikace a znovu nainstalujte software tiskárny.

### Potíže s hardwarem tiskárny

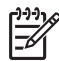

**Poznámka 1** Předtím, než o pomoc požádáte pracovníky podpory společnosti HP, si přečtěte tuto část s radami pro řešení problémů nebo využijte služeb podpory online na adrese www.hp.com/support. Název středisek péče o zákazníky společnosti HP se může v jednotlivých zemích či oblastech lišit.

**Poznámka 2** Chcete-li tiskárnu připojit k počítači kabelem USB, doporučuje společnost HP použití kabelu USB o délce maximálně 3 metry, aby se minimalizoval šum vzniklý možným vysokým elektromagnetickým polem v okolí.

#### Kontrolka napájení bliká modře, ale tiskárna netiskne.

**Řešení** Tiskárna je zaneprázdněná zpracováváním informací. Počkejte, až zpracování dokončí.

#### Výstražná kontrolka bliká červeně.

**Řešení** Zkontrolujte, zda se na displeji tiskárny nebo na monitoru počítače nezobrazily nějaké pokyny. Informace o jednotlivých chybových zprávách naleznete v tématu Chybové zprávy.

Pokud výstražná kontrolka stále bliká červeně, přejděte na web www.hp.com/ support nebo se obraťte na pracovníky podpory společnosti HP.

#### Výstražná kontrolka svítí žlutě.

**Řešení** Vypněte tiskárnu a odpojte napájecí kabel. Počkejte 30 sekund, pak kabel znovu zapojte. Zapněte tiskárnu.

Pokud výstražná kontrolka stále svítí žlutě, přejděte na web www.hp.com/support nebo se obraťte na pracovníky podpory společnosti HP.

### Výstražná kontrolka po vypnutí tiskárny krátce blikla žlutě.

**Řešení** Toto je běžná součást procesu vypínání tiskárny, nejedná se o indikaci potíží s tiskárnou.

### Tiskárna je připojena ke zdroji napájení, ale nezapne se.

### Řešení

- Tiskárna pravděpodobně odebírá příliš mnoho energie. Odpojte napájecí kabel tiskárny. Počkejte přibližně 30 sekund, pak napájecí kabel znovu připojte. Zapněte tiskárnu.
- Tiskárna je pravděpodobně zapojena do vícenásobné zásuvky, která je vypnutá. Zapněte vícenásobnou zásuvku a potom zapněte tiskárnu.
- Napájecí kabel je pravděpodobně vadný.

### Tiskárna po zapnutí vydává zvuky nebo sama začne vydávat zvuky, není-li po nějakou dobu používána.

**Řešení** Po dlouhém období nečinnosti nebo po přerušení a obnovení přívodu energie bude tiskárna pravděpodobně vydávat zvuky. Jedná se o obvyklou činnost. Tiskárna provádí automatickou údržbu, aby zajistila nejlepší možnou kvalitu výstupu. Další informace najdete v části Ponechejte tiskárnu zapnutou.

### Potíže při tisku

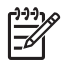

**Poznámka** Předtím, než o pomoc požádáte pracovníky podpory společnosti HP, si přečtěte tuto část s radami pro řešení problémů nebo využijte služeb podpory online na adrese www.hp.com/support. Název středisek péče o zákazníky společnosti HP se může v jednotlivých zemích či oblastech lišit.

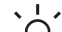

Tip Zobrazením animací Postupy, které jsou dostupné v programu Centrum

řešení HP, se můžete dozvědět postup pro vkládání papíru do hlavního zásobníku nebo do zásobníku pro speciální média, postup pro odstranění uvíznutého papíru nebo postup pro instalaci a výměnu inkoustových kazet a tiskových hlav.

### Tisk je velmi pomalý

**Příčina** Pravděpodobně tisknete soubor ve formátu PDF nebo projekt obsahující grafiku či fotografie ve vysokém rozlišení. Velké a složité projekty obsahující grafiku nebo fotografie se tisknou pomaleji než textové dokumenty.

**Řešení** Pokud je to možné, zkuste v projektu použít obrázky s nižším rozlišením, nebo si na tisk vyhraďte více času.

### Papír se z hlavního zásobníku do tiskárny nezavádí správně.

### Řešení

- Používáte-li v hlavním zásobníku lesklá nebo silná média jiných výrobců než společnosti HP a tiskárna nepodává papír nebo podává více stránek najednou, snižte počet listů v hlavním zásobníku na 20 nebo použijte zásobník pro speciální média, aby byl pokaždé vytištěn pouze jeden list.
- Vyjměte z tiskárny hlavní zásobník a zkontrolujte, zda je stoh papíru v zásobníku uložen rovně a zda nebyl vytlačen přes zarážky papíru. Při výměně zásobníku zkontrolujte, zda je zásobník do tiskárny zasunut tak, aby byl správně nainstalován.
- V zásobníku je pravděpodobně vloženo příliš mnoho papíru. Zkontrolujte, zda vložený papír nepřesahuje výšku vodítka délky papíru. Pokud ano, vyjměte část papíru a opakujte tisk.
- Pravděpodobně nejsou správně nastavena vodítka papíru. Zkontrolujte, zda je vodítko šířky a délky papíru přisunuto těsně k okrajům papíru tak, aby se papír neohýbal.
- Dva nebo více listů papíru je pravděpodobně slepeno dohromady. Vyjměte papír z hlavního zásobníku, prolistováním oddělte listy papíru od sebe, pak vložte papír zpět do zásobníku a znovu spusťte tisk.
- Pokud je papír pokroucený nebo ohnutý, zkuste použít jiný papír.
- Papír je pravděpodobně příliš tenký nebo příliš silný. Chcete-li dosáhnout nejlepších výsledků, použijte papír pro inkoustové tiskárny HP. Další informace naleznete v tématu Volba správného papíru nebo jiného média.

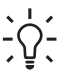

• Tip Další informace o vkládání papíru naleznete v tématu Volba

správného papíru nebo jiného média nebo si prohlédněte animace

Postupy, které jsou dostupné v programu Centrum řešení HP.

### Vytisknuté stránky vypadávají z výstupního zásobníku.

Řešení Při tisku vždy vysuňte nástavec výstupního zásobníku a vyklopte opěrku papíru.

### Výtisk je pokroucený nebo zvlněný.

### Řešení

- Zkontrolujte, zda nastavení typu média v softwaru tiskárny odpovídá typu média vloženého do zásobníku.
- Pomocí softwaru tiskárny snižte úroveň nasycení inkoustem. Další informace naleznete v elektronické nápovědě.

### Dokument se tiskne našikmo nebo mimo střed.

**Řešení** Papír pravděpodobně nebyl zaveden správně. Opakujte vložení papíru a zkontrolujte, zda je v zásobníku správně orientován a zda vodítko šířky i vodítko délky papíru těsně přiléhá ke hranám papíru. Další informace o vkládání papíru naleznete v tématu Volba správného papíru nebo jiného média nebo si prohlédněte animace **Postupy**, které jsou dostupné v programu Centrum řešení HP.

### Barvy se netisknou uspokojivě.

### Řešení

- V kazetě došel inkoust. Vyměňte ji za novou.
- Některé inkoustové trysky tiskové hlavy jsou ucpané. Vyčistěte tiskové hlavy. Viz Automatické čištění tiskových hlav.
- Nastavení řízení barev tiskárny pravděpodobně nejsou nastavena správně. Další informace naleznete v tématu Řízení barev.
- Zkontrolujte, zda nastavení typu média v softwaru tiskárny odpovídá typu média vloženého do zásobníku.

### Během tisku uvízl papír nebo tiskárna nevysunula žádnou stránku.

### Řešení

- Pokud došlo během tisku k uvíznutí papíru, postupujte takto:
  - Vypněte tiskárnu a odpojte ji od zdroje napájení. Sejměte zadní dvířka.
    Opatrně odstraňte uvíznutý papír z tiskárny a potom vraťte zadní dvířka na své místo. Otevřete horní dvířka a odstraňte z tiskárny všechen papír, který překáží v cestě papíru. V případě potřeby opatrně posuňte jednotku tiskových hlav na stranu, aby bylo možné odstranit papír. Opět zapojte tiskárnu a zapněte ji. Pokuste se dokument vytisknout znovu.
  - Pokud tisknete na štítky, zkontrolujte, zda se některý štítek při průchodu tiskárnou neodlepil od podkladu.
  - V suchém prostředí může dojít ke zvlnění papíru, které může způsobit uvíznutí papíru. Proto nákladná speciální média skladujte raději v plastovém obalu než v hlavním zásobníku.
- Vyjměte hlavní zásobník z tiskárny a potom jej vraťte zpátky na místo tak, aby byl úplně zasunut, až do úplného nainstalování.
- Tiskárna pravděpodobně vyžaduje zásah obsluhy. Prostudujte pokyny na displeji tiskárny.

### Na výstupu tiskárny se objevila prázdná stránka.

### Řešení

- Zkontrolujte procentuální hodnoty hladin inkoustu na displeji tiskárny.
  Všechny prázdné inkoustové kazety vyměňte za nové. Další informace naleznete v tématu Výměna inkoustových kazet.
- Pravděpodobně jste spustili tisk a následně tento proces zrušili. Pokud jste tisk zrušili před zahájením samotného tisku, tiskárna již pravděpodobně začala podávat papír pro tento tisk. Při příštím tisku vysune tiskárna před zahájením tisku nového projektu prázdnou stránku.

### Tiskárna vysune papír, když se připravuje k tisku.

**Řešení** Přímé sluneční světlo může mít vliv na správnou funkčnost automatického čidla papíru. Umístěte tiskárnu tak, aby nebyla vystavena přímému slunečnímu světlu.

### Nízká kvalita tisku.

### Řešení

- Použijte fotografický papír určený pro tuto tiskárnu. Nejlepších výsledků dosáhnete při použití fotografického papíru HP Advanced Photo Paper.
- Pravděpodobně tisknete na nesprávnou stranu papíru. Zkontrolujte, zda je papír vložen do hlavního zásobníku stranou pro tisk směrem dolů nebo do zásobníku pro speciální média stranou pro tisk směrem nahoru.
- Pravděpodobně jste v digitálním fotoaparátu zvolili nastavení s nízkým rozlišením. Zmenšete tištěný formát obrázku a pokuste se dokument vytisknout znovu. Chcete-li příště dosáhnout lepších výsledků, nastavte v digitálním fotoaparátu vyšší rozlišení fotografií.
- Pravděpodobně se vyskytl problém s tiskovou hlavou. Proveďte následující:
  - Pomocí ovládacího panelu spusťte automatický proces čištění. Další informace naleznete v tématu Automatické čištění tiskových hlav.
  - Pomocí ovládacího panelu tiskárny proveďte kalibraci tiskárny. Další informace naleznete v tématu Zarovnání a kalibrace tiskárny.
  - Vyčistěte trysky tiskových hlav. Další informace naleznete v tématu Ruční čištění trysek tiskové hlavy.
- Jestliže tisknete z velkého souboru (například při tisku velkého obrázku s velkým rozlišením) a systém nemá dostatečně velkou paměť RAM a/nebo dostatečně rychlý procesor, kvalita tisku může být nízká. Zkuste provést následující úpravy nebo zvyšte rychlost procesoru a fyzickou velikost paměti (RAM). Navštivte stránky www.hp.com/support (klíčové slovo hledání:

PHOTOSMART PRO B9180), kde naleznete více informací o tomto problému. Postup optimalizace tiskové kvality pro pomalé počítače:

- Zavřete všechny aplikace s výjimkou té, ze které tisknete. Zkontrolujte, zda v pozadí nejsou spuštěné nějaké procesy.
- Změňte možnost řízení barev na hodnotu "Řízeno aplikací" nebo vypněte řízení barev. Další informace uvádí téma Řízení barev.
- Pokud tisknete obrázek orientovaný na šířku, před tiskem jej otočte na výšku a v ovladači vyberte orientaci na výšku.

### Okraje vytištěného tuhého média jsou poškrábané nebo deformované.

**Řešení** Pokud vkládáte tuhé médium o šířce 28 cm do zásobníku pro speciální média, umístěte médium 15 mm doleva od zvednutého okraje zásobníku. Nezarovnávejte je přímo ke zvednutému okraji. Zkontrolujte, zda je zadní okraj média (okraj nejblíže k vám) zarovnán podél přerušované bílé čáry v zásobníku.

### Chybové zprávy

Chybová hlášení, která se zobrazují na displeji tiskárny, lze rozdělit do následujících skupin:

- Chyby papíru
- Chyby nastavení tiskárny
- Chyby inkoustových kazet a tiskových hlav
- Chyby sítě

### Chyby papíru

Předtím, než o pomoc požádáte pracovníky podpory společnosti HP, si přečtěte tuto část s radami pro řešení problémů nebo využijte služeb podpory online na adrese www.hp.com/support. Název středisek péče o zákazníky společnosti HP se může v jednotlivých zemích či oblastech lišit.

Tip Zobrazením animací Postupy, které jsou dostupné v programu Centrum

řešení HP, se můžete dozvědět postup pro vkládání papíru do hlavního zásobníku nebo do zásobníku pro speciální média, postup pro odstranění uvíznutého papíru nebo postup pro instalaci a výměnu inkoustových kazet a tiskových hlav.

### Chybové hlášení: Vyjměte média.

**Řešení** Při tisku na určité typy médií pomocí zásobníku pro speciální média tiskárna nevysouvá média zcela ven. Pokud vás tiskárna požádá, abyste vyjmuli médium, uchopte médium oběma rukama a vytáhněte je z přední části tiskárny.

### Chybové hlášení: Uvíznutí papíru. Vyjměte médium a zkontrolujte, zda je rovné. Pokračujte stiskem OK.

**Řešení** Při tisku na plátěnná média pomocí zásobníku pro speciální média tiskárna provede předběžný test za účelem zjištění, zda je médium rovné, aby nedošlo k poškození média nebo tiskárny. Není-li médium dostatečně rovné, tiskárna vás požádá, abyste médium vyjmuli a zkontrolovali, zda je rovné. Uchopte médium oběma rukama a jemně je vytáhněte zadním vstupem pro podávání ven ze zadní části tiskárny. Vložte médium do plastového sáčku a jemně je ohněte opačným směrem tak, aby leželo rovně.

### Chybové hlášení: Uvíznul papír. Odstraňte uvíznutý papír a stiskněte tlačítko OK.

### Řešení

- Vyjměte hlavní zásobník z tiskárny a potom jej vraťte zpátky na místo tak, aby byl úplně zasunut, až do úplného nainstalování.
- Pokud došlo během tisku k uvíznutí papíru, postupujte takto:
  - Vypněte tiskárnu a odpojte ji od zdroje napájení. Sejměte zadní dvířka. Opatrně odstraňte uvíznutý papír z tiskárny a potom vraťte zadní dvířka na své místo. Otevřete horní dvířka a odstraňte z tiskárny všechen papír, který překáží v cestě papíru. V případě potřeby opatrně posuňte jednotku tiskových hlav na stranu, aby bylo možné odstranit papír. Opět zapojte tiskárnu a zapněte ji. Pokuste se dokument vytisknout znovu.
  - Pokud tisknete na štítky, zkontrolujte, zda se některý štítek při průchodu tiskárnou neodlepil od podkladu.
  - V suchém prostředí může dojít ke zvlnění papíru, které může způsobit uvíznutí papíru. Proto nákladná speciální média skladujte raději v plastovém obalu než v hlavním zásobníku.

### Chybové hlášení: Došel papír. Vložte papír a stiskněte tlačítko OK.

**Řešení** Vložte papír a stisknutím tlačítka **OK** pokračujte v tisku. Pokyny pro vkládání papíru naleznete v části Vkládání médií do hlavního zásobníku.

## Chybová zpráva: Automatic paper sensor failed. (Automatické čidlo papíru selhalo.)

**Řešení** Automatické čidlo papíru je zablokováno nebo poškozeno. Zkuste přesunout tiskárnu z dosahu přímého slunečního záření, potom stiskněte tlačítko **OK** a znovu spusťte tisk. Pokud tento postup nepomůže, přejděte na webovou stránku www.hp.com/support nebo se obraťte na pracovníky podpory společnosti HP. Název středisek péče o zákazníky společnosti HP se může v jednotlivých zemích či oblastech lišit.

### Chybové hlášení: Neshoda formátu papíru.

**Příčina** Formát papíru v zásobníku se neshoduje s velikostí fotografie vybranou v tiskovém ovladači.

**Řešení** Vložte papír, jehož velikost odpovídá zvolené velikosti fotografie, nebo změňte velikost fotografie v tiskovém ovladači tak, aby odpovídala použitému papíru. Pokyny pro vkládání papíru naleznete v tématu Vkládání médií do hlavního zásobníku.

### Chyby nastavení tiskárny

Předtím, než o pomoc požádáte pracovníky podpory společnosti HP, si přečtěte tuto část s radami pro řešení problémů nebo využijte služeb podpory online na adrese www.hp.com/support. Název středisek péče o zákazníky společnosti HP se může v jednotlivých zemích či oblastech lišit.

- Tip Zobrazením animací Postupy, které jsou dostupné v programu Centrum
- řešení HP, se můžete dozvědět postup pro vkládání papíru do hlavního zásobníku nebo do zásobníku pro speciální média, postup pro odstranění uvíznutého papíru nebo postup pro instalaci a výměnu inkoustových kazet a tiskových hlav.

## Chybové hlášení: Naplnění neúplné. Vyjměte tiskové hlavy. Vložte zpět krytky nastavení.

**Řešení** Při prvním nastavování tiskárny postupujte podle pokynů v příručce *Rychlý start*.

Po instalaci inkoustových kazet tiskárna naplní inkoustové kazety tak, aby inkoust začal protékat a z inkoustového vedení se odstranil vzduch. Jestliže odstraníte nastavovací krytky z vnitřku tiskárny dříve, než se inkoustové kazety nainstalují nebo naplní, na obrazovce tiskárny se zobrazí chyba **Naplnění neúplné**.

- 1. Odstraňte tiskové hlavy, pokud jsou nainstalovány, vložte zpět nastavovací krytky a zavřete horní dvířka.
- Zkontrolujte, zda jste provedli instalaci všech inkoustových kazet do správných míst v přihrádce pro inkoustové kazety v přední části tiskárny. Zavřete dvířka inkoustové kazety. Tiskárna naplní inkoustové kazety tak, aby inkoust začal protékat a z inkoustového vedení se odstranil vzduch.
- Počkejte, dokud se na obrazovce tiskárny neobjeví požadavek otevřít horní dvířka, a poté sejměte nastavovací krytky a nainstalujte tiskové hlavy.

## Chybové hlášení: Zarovnání není optimální. Pro nové zarovnání zvolte možnost Zarovnat tiskové hlavy. Pokračujte stiskem OK.

**Řešení** Zarovnání tiskové hlavy nebylo úspěšné. Zvolte možnost **Zarovnat** tiskové hlavy a poté stiskem **OK** proveďte nové zarovnání tiskové hlavy. Aby bylo dosaženo co nejlepších výsledků, ujistěte se, že máte vložený lesklý fotografický papír **HP Advanced Photo Paper - Glossy**.

## Chybové hlášení: Kalibrace v uzavřené smyčce nebyla úspěšná. Pokračujte stiskem OK.

Řešení Kalibrace v uzavřené smyčce nebyla úspěšná. Stiskněte tlačítko OK.
 Zkontrolujte, zda je v hlavním zásobníku vložen lesklý fotografický papír
 HP Advanced Photo Paper - Glossy, zvolte možnost Kalibrace v uzavřené smyčce a poté klepnutím na OK proveďte novou kalibraci.

## Chybové hlášení: Byla zjištěna delší nečinnost. Je doporučena kalibrace v uzavřené smyčce. Pokračujte stiskem OK.

**Řešení** Pokud je tiskárna delší dobu vypnutá, požádá vás o provedení kalibrace v uzavřené smyčce. Zkontrolujte, zda je v hlavním zásobníku vložen lesklý fotografický papír **HP Advanced Photo Paper - Glossy**, a poté klepnutím na **OK** proveďte kalibraci za účelem zachování co nejlepší kvality tisku.

### Chybové hlášení: Horní kryt je otevřen.

Řešení Zavřete horní dvířka tiskárny.

### Chyby inkoustových kazet a tiskových hlav

Předtím, než o pomoc požádáte pracovníky podpory společnosti HP, si přečtěte tuto část s radami pro řešení problémů nebo využijte služeb podpory online na adrese www.hp.com/support. Název středisek péče o zákazníky společnosti HP se může v jednotlivých zemích či oblastech lišit.

Tip Zobrazením animací Postupy, které jsou dostupné v programu Centrum řešení HP, se můžete dozvědět postup pro vkládání papíru do hlavního zásobníku nebo do zásobníku pro speciální média, postup pro odstranění uvíznutého papíru nebo postup pro instalaci a výměnu inkoustových kazet a tiskových hlav.

Chybové hlášení: Vypršela životnost inkoustu v následujících kazetách. —NEBO — Následující inkoustové kazety zřejmě chybí nebo jsou poškozeny —NEBO— Nelze tisknout. Vyměňte následující prázdnou inkoustovou kazetu za novou a pokračujte v tisku.

**Řešení** Určená inkoustová kazeta nebo tisková hlava je pravděpodobně stará nebo poškozená. Vyjměte tuto kazetu a znovu ji nainstalujte. Další informace naleznete v tématu Výměna inkoustových kazet. Pokud tento postup problém nevyřeší, vyměňte kazetu. Je-li nutné vyměnit tiskovou hlavu, obraťte se na pracovníky podpory společnosti HP, kteří vám poskytnou speciální instrukce.

Chybové hlášení: Brzy proveďte výměnu následujících inkoustových kazet – NEBO– Brzy vyprší životnost inkoustu v následujících inkoustových kazetách –NEBO– V následujících kazetách byl spotřebován originální inkoust HP.

**Řešení** Pokračujte stisknutím tlačítka **OK** nebo vyměňte uvedené kazety. Další informace naleznete v tématu Výměna inkoustových kazet.

#### Chybové hlášení: Vyměňte následující vadné inkoustové kazety.

**Řešení** Vyměňte vadné kazety za nové inkoustové kazety HP. Další informace naleznete v tématu Výměna inkoustových kazet.

#### Chybové hlášení: Následující inkoustové kazety nejsou určeny pro tuto tiskárnu.

**Řešení** Vložili jste inkoustovou kazetu, která v této tiskárně nefunguje správně. Vyměňte tiskovou kazetu za kazetu kompatibilní s tiskárnou. Další informace naleznete v tématu Výměna inkoustových kazet.

#### Chybové hlášení: Nainstalujte následující tiskové hlavy.

**Řešení** Jedna z tiskových hlav nebyla správně nainstalována. Vyjměte tiskové hlavy a postupujte podle pokynů pro instalaci inkoustových kazet a tiskových hlav uvedených ve Stručné úvodní příručce.

Chybové hlášení: Vyměňte následující vadné tiskové hlavy. —NEBO— Vyměňte následující nekompatibilní tiskové hlavy.

**Řešení** Obraťte se na pracovníky technické podpory HP s žádostí o poskytnutí zvláštních pokynů pro odstranění problémů s tiskovou hlavou.

#### Chybové hlášení: Vyměňte následující nekompatibilní tiskové hlavy.

**Řešení** Některé tiskové hlavy nejsou kompatibilní. Vyměňte nekompatibilní tiskové hlavy za správné tiskové hlavy. Další informace naleznete v tématu Výměna vadných tiskových hlav.

### Chyby sítě

Předtím, než o pomoc požádáte pracovníky podpory společnosti HP, si přečtěte tuto část s radami pro řešení problémů nebo využijte služeb podpory online na adrese www.hp.com/support. Název středisek péče o zákazníky společnosti HP se může v jednotlivých zemích či oblastech lišit. Nápovědu pro používání tiskárny v síti naleznete také na hlavní stránce integrovaného webového serveru tiskárny. Viz Postup pro otevření nápovědy integrovaného webového serveru.

### Chybová zpráva: Network not connected. (Síť není připojena.)

**Řešení** Tiskárna nemůže nalézt síť. Zkontrolujte, zda je kabel Ethernet správně připojen do portu Ethernet a do sítě. Pokud síť vyžaduje použití adresy IP serveru proxy, nastavte údaje serveru proxy pomocí integrovaného webového serveru. Viz Použití integrovaného webového serveru.

# 6 Podpora společnosti HP

- Proces podpory
- Telefonická podpora HP
- Další možnosti záruky

### **Proces podpory**

### Pokud máte problém, postupujte takto:

- 1. Prostudujte si dokumentaci dodanou se zařízením HP Photosmart.
- Navštivte webové stránky podpory HP online na adrese www.hp.com/support. Podpora HP online je dostupná všem zákazníkům společnosti HP. Jedná se o nejrychlejší zdroj aktuálních informací o zařízení. Odborná pomoc zahrnuje následující prvky:
  - Rychlý přístup ke kvalifikovaným odborníkům online podpory
  - Aktualizace softwaru a ovladačů zařízení HP Photosmart
  - Hodnotné informace o produktu HP Photosmart a řešení nejčastějších problémů
  - Aktivní aktualizace zařízení, upozornění podpory a bulletiny společnosti HP dostupné po registraci zařízeníHP Photosmart
- Pouze pro zákazníky v Evropě: Kontaktujte svého místního prodejce. Pokud došlo k selhání hardwaru tiskárny HP Photosmart, budete požádáni o doručení tiskárny do prodejny, kde jste produkt zakoupili. (Servis je v záruční lhůtě poskytován bez poplatků. Po uplynutí záruční lhůty vám budou účtovány poplatky za opravu.)
- Telefonická podpora společnosti HP. Možnosti a dostupnost podpory se liší v závislosti zařízení, zemi/oblasti a jazyku.

### Telefonická podpora HP

Seznam čísel telefonické podpory je uveden na vnitřní straně předního přebalu.

### Délka poskytování telefonické podpory

Jednoletá bezplatná telefonická podpora je k dispozici v Severní Americe, Asijském tichomoří a Latinské Americe (včetně Mexika). Délku poskytování telefonické podpory v Evropě, Středním východě a Africe naleznete na webovém serveru www.hp.com/support. Za telefonní hovory se účtují běžné telefonní poplatky.

### Zavolání

Během hovoru s pracovníky podpory společnosti HP mějte počítač a zařízení HP Photosmart před sebou. Mějte připraveny následující informace:

- Číslo modelu zařízení (uvedeno na štítku na přední straně zařízení)
- Sériové číslo zařízení (uvedeno na zadní nebo na spodní straně zařízení)

- Zprávy zobrazované při výskytu problému
- Odpovědi na tyto otázky:
  - Nastala tato situace již dříve?
  - Můžete přivodit opakování této situace?
  - Přidali jste v době, kdy k této situaci došlo, do počítače nějaký nový hardware nebo software?
  - Co předcházelo této situaci (například bouřka, přesunutí zařízení atd.)?

### Po vypršení lhůty telefonické podpory

Po vypršení lhůty telefonické podpory je podpora společnosti HP k dispozici za dodatečný poplatek. Nápověda je dostupná také na webové stránce podpory HP online: www.hp.com/support. Chcete-li získat informace o dostupných možnostech podpory, obraťte se na prodejce společnosti HP nebo zavolejte na telefonní číslo podpory pro příslušnou zemi nebo oblast.

### Další možnosti záruky

Za dodatečné poplatky můžete získat rozšířený servis. Na webu www.hp.com/support vyberte svou zemi či oblast a jazyk a pak v části o servisu a záruce zjistěte informace o rozšířeném servisu.

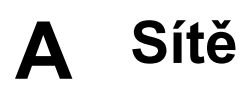

Pokyny uvedené v této části popisují způsob instalace tiskárny v pevné síti Ethernet. Instalace v pevné síti umožňuje tiskárně komunikovat s počítači prostřednictvím směrovače, rozbočovače nebo přepínače. Aby bylo možné využívat všech výhod, které nabízí sada funkcí tiskárny, je vyžadován širokopásmový přístup k Internetu.

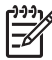

**Poznámka** V případě instalace pomocí USB použijte příručku *Rychlý start*, která je součástí dodávky.

Předtím, než budete v této části pokračovat, zkontrolujte, zda jste již provedli nastavení pevné sítě. Přečtěte si dokumentaci dodanou s hardwarovými komponenty sítě. Zkontrolujte také, zda jste tiskárnu nastavili podle pokynů uvedených v Pokynech pro instalaci, které jsou součástí balení.

- Základy práce v síti (v systémech Windows i Mac OS)
- Připojení tiskárny k síti
- Instalace softwaru tiskárny do počítače se systémem Windows
- Instalace softwaru tiskárny do počítače Mac
- Použití integrovaného webového serveru
- Tisk stránky s nastavením sítě

### Základy práce v síti (v systémech Windows i Mac OS)

Sítě umožňují vzájemnou komunikaci zařízení připojených v síti, například počítačů a tiskáren. Kabelová síť Ethernet je nejběžnějším typem sítě v kancelářích i v domácnostech.

Síťový adaptér v samotné tiskárně podporuje síť Ethernet s rychlostí přenosu 10 Mb/s i 100 Mb/s. K připojení tiskárny do sítě je zapotřebí kabel Ethernet CAT-5 se zástrčkou RJ-45. Tento kabel je jiný než kabel USB. Kabel Ethernet je nutné zakoupit samostatně. Není dodáván společně s tiskárnou.

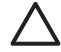

Upozornění Přestože se zástrčka RJ-45 kabelu Ethernet CAT-5 podobá běžné telefonní zástrčce, jedná se o jinou zástrčku. Nikdy nepřipojujte tiskárnu k síti Ethernet pomocí běžného telefonního kabelu. Mohlo by dojít k poškození tiskárny nebo jiných síťových zařízení.

Následující obrázek uvádí příklad tiskárny zapojené do sítě s několika počítači prostřednictvím síťového rozbočovače, přepínače nebo směrovače. Kabel nebo modem DSL zajišťuje širokopásmové připojení rozbočovače a všech zařízení v síti k Internetu.

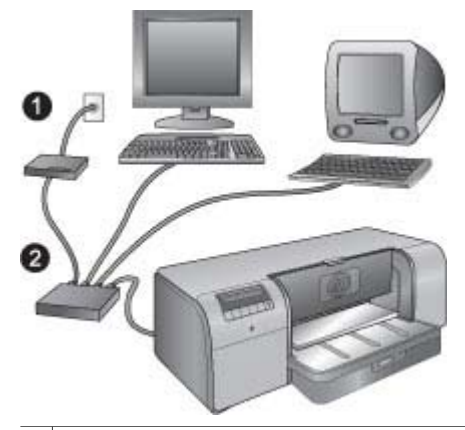

- 1 Kabel nebo modem DSL propojující síťová zařízení do sítě Internet
- 2 Přístupový bod do sítě (rozbočovač, přepínač nebo směrovač), do kterého jsou všechna zařízení zapojena pomocí kabelů sítě Ethernet

Zařízení v síti jsou vzájemně propojena prostřednictvím centrálního zařízení. Mezi nejběžnější typy patří:

- Rozbočovače: Jednoduchá a nenákladná síťová zařízení, která umožňují několika počítačům vzájemnou komunikaci nebo sdílení tiskárny. Rozbočovače jsou pasivní prvky. Poskytují pouze možnost komunikačního toku mezi jinými zařízeními.
- Přepínače: Přepínače mají podobnou funkci jako rozbočovače, ale mohou zkoumat informace odesílané mezi zařízeními a předat tyto informace pouze správnému zařízení. Přepínače mohou snížit šířku pásma používanou v síti a usnadnit tak zachování efektivního chodu.
- Směrovače: Směrovače a brány propojují zařízení i sítě. Běžně se používají k připojení sítě několika domácích počítačů k síti Internet. Směrovače často obsahují integrovanou bránu firewall, která pomáhá chránit domácí síť před neoprávněným přístupem.

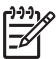

**Poznámka** Přesné informace o instalaci a konfiguraci tohoto hardwaru ve vaší síti naleznete v dokumentaci dodané s tímto hardwarem.

### Připojení k Internetu

Pokud je vaše síť připojena k Internetu prostřednictvím směrovače nebo brány, společnost HP doporučuje použít směrovač nebo bránu s podporou protokolu DHCP (Dynamic Host Configuration Protocol). Brána s podporou protokolu DHCP spravuje skupinu vyhrazených adres IP, které podle potřeby dynamicky přiřazuje. Přečtěte si dokumentaci dodanou se směrovačem nebo bránou.

### Doporučená konfigurace sítě

Tiskárnu podporují následující konfigurace sítě. Určete používaný typ konfigurace sítě a potom v tématu Připojení tiskárny k síti, Instalace softwaru tiskárny do počítače se systémem Windows nebo Instalace softwaru tiskárny do počítače Mac vyhledejte pokyny k připojení tiskárny k síti a následné instalaci softwaru.

#### Síť typu Ethernet bez přístupu k Internetu

Počítače a tiskárna vzájemně komunikují pomocí rozbočovače a tvoří tak jednoduchou síť. Žádné ze síťových zařízení nemá přistup k Internetu.

#### Síť Ethernet s přístupem k Internetu pomocí modemu a vytáčené linky

Počítače s tiskárnou vzájemně komunikují a prostřednictvím rozbočovače vytváření jednoduchou síť. Jeden z počítačů je připojen k Internetu prostřednictvím modemu a telefonického účtu. Žádné z ostatních síťových zařízení včetně tiskárny nemá přímý přístup k Internetu.

#### Síť Ethernet s širokopásmovým přístupem k Internetu prostřednictvím směrovače

Tiskárna je připojena ke směrovači, který funguje jako brána mezi uživatelskou sítí a Internetem. Jedná se o ideální konfiguraci sítě.

### Připojení tiskárny k síti

Chcete-li tiskárnu zapojit do kabelové sítě, potřebujete:

- přístupový bod do sítě, například rozbočovač, směrovač nebo přepínač s volným portem,
- kabel sítě Ethernet typu CAT-5 s koncovkou RJ-45.

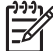

Poznámka 1 Tiskárna by neměla být připojena kabelem sítě Ethernet přímo k počítači.
 Síťové připojení rovnocenných počítačů (peer-to-peer) není podporováno.

**Poznámka 2** Po připojení tiskárny k síti podle popisu v této části musíte nainstalovat software tiskárny. Viz části Instalace softwaru tiskárny do počítače se systémem Windows a Instalace softwaru tiskárny do počítače Mac.

#### Připojení tiskárny k síti

- 1. Pokud se v portu Ethernet na zadní straně tiskárny nachází plastová ochranná čepička, vyjměte ji.
- 2. Zapojte kabel sítě Ethernet do portu na zadní straně tiskárny.

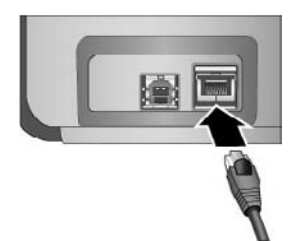

3. Zapojte kabel sítě Ethernet do volného portu v rozbočovači, směrovači nebo přepínači.

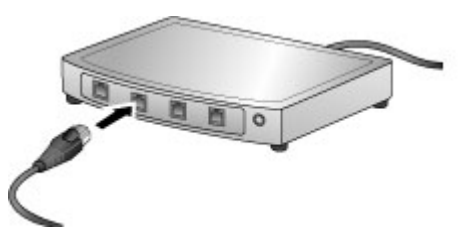

Až dokončíte připojení tiskárny k síti, nainstalujte software tiskárny. Dokud nenainstalujete software tiskárny, nelze z počítače tisknout.

- Instalace softwaru tiskárny do počítače se systémem Windows
- Instalace softwaru tiskárny do počítače Mac

### Instalace softwaru tiskárny do počítače se systémem Windows

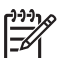

**Poznámka** Nainstalujte tiskárnu podle příručky *Rychlý start*, která je dodávána spolu s tiskárnou.

Instalace trvá přibližně 20 minut, ale může se lišit v závislosti na velikosti dostupného místa na disku a na rychlosti procesoru počítače. Před zahájením instalace zkontrolujte, zda jste již tiskárnu připojili k síti pomocí kabelu Ethernet.

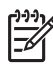

**Poznámka** Software tiskárny musí být nainstalován podle pokynů v této části na každý počítač v síti, ze kterého chcete tisknout pomocí tiskárny HP Photosmart Pro B9100 series. Po této instalaci bude tisk probíhat stejně jako při tisku prostřednictvím připojení USB.

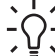

Tip Pro instalaci softwaru tiskárny nepoužívejte nástroj Přidat tiskárnu v Ovládacích
 panelech systému Windows. Pro správné nainstalování tiskárny v síti musíte použít instalátor HP.

#### Instalace softwaru tiskárny

- Vytiskněte stránku s konfigurací sítě. Pokud instalační program nerozpozná tiskárnu, budou pravděpodobně zapotřebí informace obsažené v tomto protokolu. Viz Tisk stránky s nastavením sítě.
- 2. Vložte disk CD se softwarem tiskárny HP Photosmart do jednotky CD-ROM v počítači.
- Klepněte na tlačítko Další a podle pokynů zobrazených instalačním programem zkontrolujte a připravte systém, nainstalujte ovladače, moduly plug-in a software. Tato operace může trvat několik minut.
- V dialogovém okně Typ připojení vyberte možnost Prostřednictvím sítě a pak klepněte na tlačítko Další.

Zobrazí se dialogové okno Vyhledávání a instalační program vyhledá tiskárnu v síti.

#### Pokud se zobrazí dialogové okno Byla nalezena tiskárna, proveďte následující:

- Zkontrolujte, zda je popis tiskárny správný. (Pomocí konfigurační stránky zkontrolujte název tiskárny a její hardwarovou adresu. Další informace naleznete v části Tisk stránky s nastavením sítě.)
- b. Jestliže je popis tiskárny správný, vyberte možnost Ano, nainstalovat tuto tiskárnu a potom klepněte na tlačítko Další. Jestliže je v síti nalezeno více tiskáren, potom jako zařízení určené ke konfiguraci a instalaci vyberte možnost HP Photosmart Pro B9100 series a potom klepněte na tlačítko Další. Pokud se v síti nachází více tiskáren, použijte k identifikaci instalované tiskárny HP Photosmart Pro B9100 series položku Hardwarová adresa (MAC), která je uvedena na stránce s konfigurací sítě.

## Pokud se zobrazí dialogové okno Zkontrolovat kabelové připojení, proveďte následující:

- a. Postupujte podle pokynů na obrazovce, vyberte možnost **Určit tiskárnu podle adresy** a potom klepněte na tlačítko **Další**.
- Na obrazovce Specify Printer (Určit tiskárnu) zadejte hardwarovou adresu (MAC) uvedenou na konfigurační stránce sítě v poli Hardware Address (MAC) (Hadrwarová adresa (MAC)).

Příklad: 02bad065cb97

Zkratka MAC znamená Media Access Control (Řízení přístupu k médiím) a jedná se o hardwarovou adresu určující tiskárnu v síti.

Adresu IP, která je uvedena na stránce s konfigurací sítě, zadejte do pole Adresa IP a potom klepněte na tlačítko Další.
 Příklad: 169.254.203.151

- Když se zobrazí dialogové okno Byla nalezena tiskárna, vyberte možnost Ano, nainstalovat tuto tiskárnu a potom klepněte na tlačítko Další.
- e. V okně Confirm Settings (Potvrdit nastavení) klepněte na tlačítko Next (Další).
- f. Postupuje podle pokynů na obrazovce.
- 5. Po zobrazení výzvy dokončete instalaci klepnutím na tlačítko Finish (Dokončit).

### Instalace softwaru tiskárny do počítače Mac

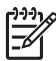

Poznámka Nainstalujte tiskárnu podle příručky *Rychlý start*, která je dodávána spolu s tiskárnou.

V závislosti na operačním systému, velikosti dostupného místa na disku a rychlosti procesoru počítače může instalace trvat 3 až 4 minuty. Před zahájením instalace zkontrolujte, zda jste již tiskárnu připojili k síti pomocí kabelu Ethernet. Pokud jste tuto tiskárnu již nainstalovali prostřednictvím připojení USB, nemusíte provádět instalaci v síti podle těchto pokynů. Alternativní postup naleznete v tématu Postup pro změnu připojení tiskárny z připojení USB na připojení k síti.

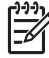

**Poznámka 1** Software tiskárny musí být nainstalován podle pokynů v této části na každý počítač v síti, ze kterého chcete tisknout pomocí tiskárny HP Photosmart Pro B9100 series. Po instalaci bude tisk probíhat stejně jako při tisku pomocí tiskárny připojené kabelem USB.

**Poznámka 2 Pro systémy Mac OS X 10.2.8**: Stáhněte si tiskový ovladač pro Mac OS X 10.2.8 ze stránky www.hp.com/support a postupujte podle pokynů instalace na obrazovce.

#### Chcete-li provést instalaci softwaru tiskárny v prostředí Mac OS X 1.3, 10.4, nebo novějším

- 1. Vložte disk CD se softwarem tiskárny HP Photosmart do jednotky CD-ROM v počítači Mac.
- 2. Na ploše poklepejte na ikonu disku CD.
- 3. Poklepejte na ikonu instalačního programu HP PhotosmartInstaller.
- 4. Zadejte jméno a heslo pro správu systému Mac a potom klepněte na tlačítko **OK**.
- 5. Zvolte jazyk a jako zařízení vyberte řadu **HP Photosmart Pro B9100**. Postupujte podle pokynů na obrazovce.
- 6. Když se objeví okno HP Photosmart Instalátor, zvolte možnost Snadná instalace nebo Vlastní instalace a klepněte na Instalovat.
- 7. Klepnutím na **Pokračovat** se spustí HP Setup Assistant.
- 8. Po zobrazení okna HP Setup Assistant (Pomocník nastavení HP) klepněte na tlačítko Další.
- Zvýrazněte tiskárnu řady HP Photosmart Pro B9100 a klepněte na Další. Pokud tiskárna není v okně uvedena, zkontrolujte, zda je zapnutá a zda je k ní připojen síťový kabel.
- 10. Podle pokynů na obrazovce nastavte tiskárnu pomocí Utility pro instalaci tiskárny.
- 11. Klepněte na Další.
- 12. Po zobrazení stránky s blahopřáním klepněte na Dokončit.

#### Postup pro změnu připojení tiskárny z připojení USB na připojení k síti

- 1. Připojte tiskárnu k síti. Další informace naleznete v části Připojení tiskárny k síti.
- 2. Vytiskněte konfigurační stránku sítě a vyhledejte na ní adresu IP této tiskárny.
- Otevřete webový prohlížeč a zadejte do něj tuto adresu IP. Zobrazí se integrovaný webový server tiskárny. Další informace o integrovaném webovém serveru naleznete v části Použití integrovaného webového serveru.
- 4. Klepněte na kartu Networking (Síťové připojení).
- 5. V levé části oblasti Aplikace klepněte na tlačítko mDNS.
- 6. Zadejte jedinečný název (maximálně 63 znaků) do pole Název služby mDNS.

- 7. Klepněte na tlačítko Apply (Použít).
- 8. V dialogovém okně **Print** (Tisk) vyberte tiskárnu. Není-li tiskárna uvedena v seznamu, vyberte možnost **Edit Printer List** (Upravit seznam tiskáren) a tiskárnu přidejte.
- 9. V okně Printer List (Seznam tiskáren) klepněte na tlačítko Add (Přidat).
- 10. V rozevíracím seznamu vyberte možnost Rendezvous nebo Bonjour.
- 11. V zobrazeném seznamu vyberte příslušnou tiskárnu a potom klepněte na tlačítko Přidat.

### Použití integrovaného webového serveru

Integrovaný webový server tiskárny umožňuje snadnou správu tiskárny v síti. Pomocí webového prohlížeče v systému Windows nebo Mac OS můžete komunikovat s tiskárnou prostřednictvím sítě, což umožňuje:

- kontrolu stavu tiskárny a přibližné hladiny inkoustu,
- zobrazení statistických údajů o síti,
- nastavení konfigurace sítě tiskárny určením serveru proxy, nastavením názvu serveru DNS nebo ručním zadáním adresy IP,
- omezení přístupu ke konfiguračním stránkám,
- objednávání spotřebního materiálu,
- přechod na webové stránky podpory společnosti HP.

#### Postup pro otevření hlavní stránky integrovaného webového serveru

- 1. Vytiskněte konfigurační stránku sítě. Další informace naleznete v části Tisk stránky s nastavením sítě.
- Do pole pro adresu ve webovém prohlížeči zadejte adresu IP tiskárny uvedenou na konfigurační stránce sítě.

Příklad adresy IP: 10.0.0.81

Zobrazí se hlavní stránka integrovaného webového serveru.

Chcete-li zobrazit informace o síťových pojmech a integrovaném webovém serveru, které nejsou uvedeny v této příručce, otevřete nápovědu integrovaného webového serveru.

#### Postup pro otevření nápovědy integrovaného webového serveru

- 1. Otevřete hlavní stránku integrovaného webového serveru. Další informace naleznete v části Postup pro otevření hlavní stránky integrovaného webového serveru.
- V oblasti Other Links (Další odkazy) na hlavní stránce klepněte na možnost Help (Nápověda).

### Tisk stránky s nastavením sítě

Pomocí tiskárny lze vytisknout stránku s nastavením sítě bez nutnosti připojení k počítači. Stránka s nastavením sítě obsahuje užitečné informace ohledně adresy IP tiskárny, síťových statistik a dalších nastaveních sítě. Souhrn vybraných síťových nastavení můžete zobrazit také pomocí samotné tiskárny.

#### Postup pro vytištění stránky s nastavením sítě

- 1. Stiskněte tlačítko Nabídka na tiskárně.
- Stiskněte tlačítko b, dokud se nezobrazí položka Nastavení sítě, a potom stiskněte tlačítko OK.
- Stiskněte tlačítko by, dokud se nezobrazí položka Tisk stránky s nastavením sítě, a potom stiskněte tlačítko OK.

# B Technické údaje

V této části je uveden seznam minimálních požadavků na systém vyžadovaných pro instalaci softwaru tiskárny HP Photosmart a poskytuje vybrané technické údaje tiskárny.

### Požadavky na systém

| Součást              | Windows                                                                                                    | Мас                                                                                                    |
|----------------------|----------------------------------------------------------------------------------------------------|----------------------------------------------------------------------------------------------------|
| Operační systém      | Microsoft® Windows 2000<br>Professional, XP Home,<br>XP Professional nebo<br>XP Professional x64 Edition<br><b>Poznámka</b><br>Systémy x64 Ize<br>připojit přímo k<br>tiskárně pouze<br>pomocí USB; práce<br>systémů x64 v síti<br>není podporována. | Mac OS X 10.2.8, 10.3, 10.4<br>nebo novější<br>Poznámka Tiskový<br>ovladač pro systémy<br>Mac OS X 10.2.8 je<br>nutné stáhnout ze<br>stránky www.hp.com/<br>support. |
| Procesor             | Minimum: Intel <sup>®</sup> Pentium II<br>233 MHz (nebo ekvivalent)<br>nebo vyšší                                                                                                    | Minimum: PowerPC s<br>procesorem G3, G4, G5<br>nebo Intel <sup>®</sup> Core                                                                                          |
|                      | <b>Doporučeno</b> : Intel <sup>®</sup> Pentium<br>4 (nebo ekvivalent) nebo vyšší                                                                                                    | Doporučeno: PowerPC s<br>procesorem G5 2 GHz nebo<br>Intel <sup>®</sup> Core Duo                                                                                     |
| Paměť RAM            | Minimum: 256 MB                                                                                                    | Minimum: 256 MB                                                                                                    |
|                      | Doporučeno: 1 GB                                                                                                    | Doporučeno: 512 MB                                                                                                    |
| Volné místo na disku | Minimum: 200 MB                                                                                                    | Minimum: 500 MB                                                                                                    |
|                      | Doporučeno: 450 MB                                                                                                    |                                                                                                    |
| Zobrazení videa      | Minimum: Monitor SVGA<br>(800 x 600, 16-bitové barvy)                                                                                                    | Minimum: Monitor SVGA<br>(800 x 600, 16-bitové barvy)                                                                                                    |
|                      | <b>Doporučeno</b> : Monitor SVGA (1024 x 768, 32-bitové barvy)                                                                                                    | <b>Doporučeno</b> : Monitor SVGA (1024 x 768, 32-bitové barvy)                                                                                                    |
| Jednotka CD-ROM      | Povinné                                                                                                    | Povinné                                                                                                    |
| Prohlížeč            | Microsoft Internet Explorer<br>5.01 s opravou SP2 nebo<br>novější                                                                                                    | _                                                                                                    |
| USB                  | Port USB (kabel není přiložen)                                                                                                    | Port USB (kabel není přiložen)                                                                                                    |
| Práce v síti         | Port Ethernet (kabel není<br>přiložen)                                                                                                    | Port Ethernet (kabel není<br>přiložen)                                                                                                    |

### Technické údaje tiskárny

| Kategorie             | Technické údaje                                                                                   |
|-----------------------|---------------------------------------------------------------------------------------------------|
| Připojení             | Vysokorychlostní rozhraní USB 2.0                                                                 |
|                       | Ethernet 802.3                                                                                    |
| Rozměry               | Hmotnost: 17,1 kg                                                                                 |
|                       | <b>Výška</b> : 235 mm                                                                             |
|                       | <b>Šířka</b> : 675 mm                                                                             |
|                       | Hloubka: 430 mm                                                                                   |
| Specifikace prostředí | Doporučené provozní hodnoty: 15 až 35 °C, rel.<br>vlhkost 20 až 80 %                              |
|                       | Maximální provozní hodnoty: 5 až 40 °C, rel. vlhkost 5 až 95 %                                    |
|                       | Rozsah teplot během uskladnění: -30 až 65 °C                                                      |
| Inkoustové kazety     | fotografická černá inkoustová kazeta HP 38 Photo Black<br>(PK) Pigment                            |
|                       | světle šedá inkoustová kazeta HP 38 Light Gray (LG)<br>Pigment                                    |
|                       | matně černá inkoustová kazeta HP 38 Matte Black (MK)<br>Pigment                                   |
|                       | azurová inkoustová kazeta HP 38 Cyan (C) Pigment                                                  |
|                       | purpurová inkoustová kazeta HP 38 Magenta (M) Pigment                                             |
|                       | žlutá inkoustová kazeta HP 38 Yellow (Y) Pigment                                                  |
|                       | světle purpurová inkoustová kazeta HP 38 Light Magenta<br>(LM) Pigment                            |
|                       | světle azurová inkoustová kazeta HP 38 Light Cyan (LC)<br>Pigment                                 |
| Okraje                | Tisk na tuhá média: Nahoře/dole 14 mm; Vlevo/vpravo 3 mm                                          |
|                       | Tisk bez okrajů na všechna ostatní média: Nahoře/<br>dole/vlevo/vpravo 0,0 mm                     |
| Technické údaje médií | Maximální délka: 483 mm                                                                           |
|                       | Maximální šířka: 330 mm                                                                           |
|                       | Maximální zatížení hlavního zásobníku: 220 g/m2,<br>ohebná média                                  |
|                       | Maximální tloušťka média při použití zásobníku pro<br>speciální média: jednotlivé listy po 1,5 mm |
| Formáty médií         | Podporované formáty                                                                               |
|                       | 7,6 × 12,7 cm až 33 × 48,3 cm včetně následujících:                                               |

| (pokračování)              |                                                                                                    |  |
|----------------------------|----------------------------------------------------------------------------------------------------|--|
| Kategorie                  | Technické údaje                                                                                                    |  |
|                            | Metrická soustava: 10 × 15 cm (s chlopní nebo bez<br>chlopně), panoramatický formát 10 × 30 cm, 13 × 18 cm,<br>A3, A4, A5, A6, B4, B5, E                                                                                                    |  |
|                            | <b>Britské jednotky</b> : kartotéční lístky formátu 3 × 5 palců,<br>kartotéční lístky formátu 4 × 6 palců, kartotéční lístky<br>formátu 5 × 8 palců, 3,5 × 5 palců, 4 × 6 palců (s chlopní<br>nebo bez chlopně), panoramatický formát 4 × 10 palců,<br>panoramatický formát 4 × 11 palců, panoramatický<br>formát 4 × 12 palců, 5 × 7 palců, 8 × 10 palců,<br>11 × 14 palců, 11 × 17 palců, 12 × 12 palců, 13 × 19 palců |  |
|                            | USA: Letter, Legal, Executive, Tabloid                                                                                                    |  |
|                            | Japonsko: L, 2L, Hagaki, Ofuku Hagaki                                                                                                    |  |
|                            | <b>Obálky</b> : obálka č. 10, obálka formátu A2, obálka formátu C6, obálka formátu DL                                                                                                    |  |
| Typy médií                 | Papír (fotografický, obyčejný, pro inkoustové tiskárny a speciální média)                                                                                                    |  |
|                            | Obálky                                                                                                    |  |
|                            | Průhledné fólie                                                                                                    |  |
|                            | Stítky                                                                                                    |  |
|                            | Karty (rejstříkové, blahopřání, Hagaki, A6, velikosti L)                                                                                                    |  |
|                            | Nažehlovací tólie                                                                                                    |  |
| Podpora síťového připojení | Microsoft Windows 2000 Professional, XP Home nebo<br>XP Professional                                                                                                    |  |
|                            | Mac OS X 10.2.8, 10.3, 10.4 nebo novější                                                                                                    |  |
| Zásobníky papíru a         | Hlavní zásobník                                                                                                    |  |
| podporované formáty papíru | 7,6 × 12,7 cm až 33 × 48,3 cm                                                                                                    |  |
|                            | Zásobník pro speciální média                                                                                                    |  |
|                            | 7,6 × 12,7 cm až 33 × 48,3 cm                                                                                                    |  |
|                            | Výstupní zásobník                                                                                                    |  |
|                            | Všechny podporované formáty                                                                                                    |  |
| Kapacita zásobníku papíru  | Hlavní zásobník                                                                                                    |  |
|                            | 200 listů běžného papíru                                                                                                    |  |
|                            | 60 listů fotografického papíru                                                                                                    |  |
|                            | 50 obálek                                                                                                    |  |
|                            | 20 až 40 karet (podle tloušťky)                                                                                                    |  |
|                            | 30 listů se štítky                                                                                                    |  |
|                            | Zásobník pro speciální média                                                                                                    |  |
|                            | 1 list libovolného média o maximální tloušťce 1,5 mm                                                                                                    |  |
|                            | Výstupní zásobník                                                                                                    |  |
|                            | 50 listů běžného papíru                                                                                                    |  |

#### Dodatek B

| Kategorie                      | Technické údaje                                                                               |
|--------------------------------|-----------------------------------------------------------------------------------------------|
|                                | 20 listů fotografického papíru                                                                |
|                                | 10 karet nebo obálek                                                                          |
| Spotřeba energie               | Tisk: maximálně 65 W, průměrně 22 W                                                           |
|                                | Režim nečinnosti: průměrně 9,8 W                                                              |
|                                | Vypnuto: průměrně 0,4 W                                                                       |
| Číslo modelu napájecího kabelu | 8121-0740 (Severní Amerika)                                                                   |
|                                | 8121-0731 (Evropa (kromě níže uvedených zemí či<br>oblastí), Korea)                           |
|                                | 8121-0731 + 8121-0733 (Dánsko, Švédsko, Norsko,<br>Finsko)                                    |
|                                | 8121-0731 + 8121-0739 + 8121-0740 (Střední východ,<br>Afrika (kromě jižní části), SNS, Rusko) |
|                                | 8121-0837 (Austrálie)                                                                         |
|                                | 8121-0737 + 8121-1004 (Izrael, Jižní Afrika)                                                  |
|                                | 8121-0738 (Švýcarsko)                                                                         |
|                                | 8121-0739 (Spojené království, Irsko, Hongkong,<br>Singapur)                                  |
|                                | 8121-0742 (Čína)                                                                              |
|                                | 8121-0964 (Tchai-wan)                                                                         |
|                                | 8121-0790 (Japonsko)                                                                          |
| Tiskové hlavy                  | tisková hlava HP 70 Photo Black/Light Gray pro<br>fotograficky černou a světle šedou          |
|                                | tisková hlava HP 70 Matte Black/Cyan pro matnou<br>černou a azurovou                          |
|                                | tisková hlava HP 70 Magenta/Yellow pro purpurovou a<br>žlutou                                 |
|                                | tisková hlava HP 70 Light Magenta/Light Cyan pro světle<br>purpurovou a světle azurovou       |
| Podpora USB                    | Microsoft Windows 2000 Professional, XP Home,<br>XP Professional a XP Professional x64        |
|                                | Mac OS X 10.2.8, 10.3, 10.4 nebo novější                                                      |
|                                | Společnost HP doporučuje použít kabel USB o délce<br>maximálně 3 metry.                       |
## Prohlášení o omezené záruce na tiskárnu HP

| Produkt HP                     | Trvání omezené záruky                                                                                                    |
|--------------------------------|----------------------------------------------------------------------------------------------------|
| Média se softwarem             | 90 dní                                                                                                    |
| Tiskárna                       | 1 rok                                                                                                    |
| Tiskové nebo inkoustové kazety | Do spotřebování inkoustu HP nebo data "ukončení záruční<br>lhůty, vytištěného na kazetě, přičemž plati uddiost, která<br>nastane dříve. Tato záruka sa nevztahuje na inkoustovány<br>produkty značky HP, které byly znovu naplněny, přepracovány<br>renovovány, nesprávně používány nebo neodborné otevřeny. |
| Tiskové hlavy                  | 1 rok                                                                                                    |

 Rozsah omezené záruky

 Společnost Hewlett-Packard (HP) poskytuje koncovým uživatelům záruku na výše uvedené produkty HP na závady

 ateriálu nebo provedení po výše uvedenou dobu trvání (doba trvání záruky začíná datem nákupu zákazníkem).

U softwarových produktí se omezená záruka společnosti HP vztahuje pouze na selhání při provádení programových funkci. Společnost HP nezaručuje nepřerušenou ani bezchybnou činnost žádného z produktu.
 Omezená záruka společnosti HP se vztahuje pouze na závady vzniklé při běžném používání výrobku a nevztahuje se na žádné další problémy, včetně těch, které vzniknou:

- a. nesprávnou údržbou nebo úpravou,
- softwarem, médii, součástmi nebo materiály neposkytnutými či nepodporovanými společností HP.
  - c. provozem mimo rámec specifikací produktu neoprávněnými úpravami nebo nesprávným použitím.

c. nebytavnenými opravalm nebo nespíčavným použulim. A. Použiť dopiňeňé kazety nebo kazety jiných výrobců u tiskáren HP nemá vliv na záruku poskytnutou zákaznikovi ani na dohodnutý servis. Pokud však k selhári nebo poškození tiskárny dojde v důsledku použit kazety jiného výrobce nebo dopiňeňe či prošlé kazety, bude společnost HP za čas a materiál nutrý k opravé příslušného selhári nebo poškození účtovat standardní poplatky.

- 5. Bude-li společnost HP v záruční době vyrozuměna o závadách produktu, na který se vztahuje záruka, provede společnost HP na základě vlastního uvážení výměnu nebo opravu takového produktu
- 6. V případě, že společnost HP nebude schopna vadný produkt, na který se vztahuje záruka, v přiměřené době od nahlášení závady opravit nebo vyměnit, bude zákazníkovi vyplaceno odškodné ve výši prodejní ceny.
- Společnost HP není povinna opravit, vyměnit ani vyplatit odškodné, pokud zákazník nevrátí vadný produkt
- Jakýkoli vyměněný produkt může být nový nebo ve stavu odpovídajícím novému produktu, za předpokladu, že jeho funkčnost bude přinejmenším stejná jako funkčnost nahrazeného produktu.
- Produkty HP mohou obsahovat repasované části, součásti či materiály funkčně srovnatelné s novými.
  Omezená záruka společnosti HP platí ve všech zemích/oblastech, kde společnost HP daný produkt prodává
- Smlouvy o dalších záručních službách, například o servisu u zákazníka, je možné získat od jakékoli autorizované servisní služby v zemi/oblasti, kde produkt distribuuje společnost HP nebo autorizovaný dovozce B. Omezení záruky
- V ROŽSAHU POVOLENÉM MÍSTNÍMI ZÁKONY SPOLEČNOST HP ANI JEJÍ DODAVATELÉ NEPOSKYTUJÍ ŽÁDNÉ JINÉ ZÁRUKY NEBO PODMÍNKY JAKÉHOKOLI DRUHU, AŤ UŽ VÝSLOVNÉ NEBO IMPLIKOVANÉ, NEBO PODMÍNKY OBCHODOVATELNOSTI, USPOKOJIVÉ KVALITY NEBO POUŽITELNOSTI PRO DANÝ ÚČEL C. Omezení odpovědnosti
  - 1. V rozsahu povoleném místními zákony jsou nároky uvedené v tomto prohlášení o záruce jedinými a výlučnými nároky zákazníka.
  - 2. V ROZSAHU POVOLENÉM MÍSTNÍMI ZÁKONY, KROMĚ POVINNOSTÍ ZVLÁŠTĚ UVEDENÝCH V PROHLÁŠENÍ O ZÁRUCE, SPOLEČNOST HP ANI JEJÍ DODAVATELÉ NEZODPOVÍDAJÍ ZA PŘÍMÉ, NEPŘÍMĚ, ZVLÁŠTNÍ, NÁHODNÉ ANI JINÉ ŠKODY, AŤ JDE O SOUČÁST SMLOUVY, PORUŠENÍ OBČANSKÉHO PRÁVA NEBO JINÝCH PRÁVNÍCH NOREM, BEZ OHLEDU NA TO, ZDA BYLA SPOLEČNOST HP NA MOŽNOSTI VZNIKU TAKOVÝCHTO ŠKOD UPOZORNĚNA
- D. Místní zákony
  - 1. Tato záruka poskytuje zákazníkovi přesně stanovená zákonná práva. Zákazníkům mohou příslušet i jiná práva, která se liší v různých státech USA, v různých provinciích Kanady a v různých zemích/oblastech světa.
  - 2. Pokud je toto prohlášení o záruce v rozporu s místními zákony, je třeba ho považovat za upravené do té míry, aby bylo s příslušnými místními zákony v souladu. Na základě takovýchto místních zákonů se zákazníka nemusejí týkat některá prohlášení a omezení uvedená v tomto prohlášení o záruce. Některé státy v USA a vlády v jiných zemích (včetně provincií v Kanadě) například mohou: a. předem vyloučit prohlášení a omezení uvedená v tomto prohlášení o záruce, která by omezila zákonná práva
    - zákazníka (například ve Velké Británii),

    - b. jinak omezit možnost výrobce uplatniť takováto prohlášení nebo omezení,
      c. udělit zákazníkovi další záruční práva, určovat trvání předpokládaných záruk, které výrobce nemůže odmítnout, nebo povolit omezení doby trvání předpokládané záruky. ZÁRUČNÍ PODMÍNKY OBSAŽENÉ V TOMTO USTANOVENÍ, S VÝJIMKOU ZÁKONNĚ POVOLENÉHO ROZSAHU,

3 NEVYLUČUJÍ, NEOMEZUJÍ, ANI NEUPRAVUJÍ, ALE DOPLŇUJÍ ZÁVAZNÁ ZÁKONEM STANOVENÁ PRÁVA PLATNÁ PRO PRODEJ PRODUKTŮ ZÁKAZNÍKOVI.

#### Informace o omezené záruce HP

Vážený zákazníku.

v příloze jsou uvedeny názvy a adresy společností skupiny HP, které poskytují omezenou záruku HP (záruku výrobců) ve Vaší zem

Pokud máte na základě konkrétní kupní smlouvy vůči prodávajícímu práva ze zákona přesahující záruku vyznačenou výrobcem, pak tato práva nejsou uvedenou zárukou výrobce dotčena.

Česká republika: HEWLETT-PACKARD s.r.o., Vyskočilova 1/1410, 140 21 Praha 4

Dodatek C

# Rejstřík

#### Α

aktualizace softwaru HP 43

#### С

Centrum řešení HP 3

### Č

čištění tiskárna 39 tiskové hlavy automaticky 40

### D

délka poskytování telefonické podpory délka poskytování podpory 57 dokumentace, tiskárna 3 dvířka inkoustové kazety 4

#### Е

elektronická nápověda 3 Ethernet 59

#### Н

hlavní zásobník 4

#### СН

chybové zprávy 51

#### I

inkoustové kazety kontrola hladin inkoustu 34 testování 42

#### κ

kalibrace tiskárny 42 kazety. *viz* inkoustové kazety kvalita tisk zkušební stránky 42

#### Ν

nabídka, tiskárny 8 nápověda. viz řešení potíží nápověda, elektronická 3

#### ο

obrazovka, tiskárna 4 ovládací panel 4, 8 ovladač tiskárny změna nastavení 21 ovladač tisku doporučená nastavení 11

#### Ρ

papír nákup a výběr 17 speciální 18 technické údaie 66 uvíznutí 49 vkládání 12 zásobníky 4 počítač požadavky na systém 65 tisk pomocí 3, 11 port Ethernet 5 port USB 5 po vypršení lhůty podpory 58 požadavky na systém 65 práce v síti instalace softwaru (v systému Mac OS) 63 instalace softwaru (v systému Windows) 62 integrovaný webový server 64 připojení tiskárny k síti 61 stránka s nastavením sítě 64 proces podpory 57 připojení napájecího kabelu 5

#### Ř

řešení potíží blikající kontrolky 46 chybové zprávy 51 instalace softwaru 45 potíže s hardwarem tiskárny 46 potíže s tiskem 47 řízení barev instalace profilů ICC 28 kalibrace monitoru 28 profily zařízení ICC 28 závislé na aplikaci 28 závislé na tiskárně 29

#### S

sítě Ethernet 59 software aktualizace 43 ovladač 11 ovladač tiskárny 11 řešení potíží 45 software tiskárny, aktualizace 43 speciální média 18 stránka pro zarovnání 42 stránka s nastavením sítě 64

#### Т

technické údaje 65 telefonická podpora 57 tisk řešení potíží 47 zkušební stránka 42 změna nastavení 21 z počítače 3, 11 tiskárna části 4 čištění 39 dokumentace 3 chybové zprávy 51 kalibrace 42 nabídka 8 technické údaje 66 údržba 33 tiskové hlavy čištění 40 čištění trysek 40 vkládání 37 tiskové kazety. viz inkoustové kazety tlačítka 8

#### U

údržba tiskárny 33 Upozornění společnosti Hewlett-Packard 4 USB technické údaje 66

#### ۷

vkládání papíru 12 volání na podporu společnosti HP 57 výstražná kontrolka 8 výstupní zásobník 4

#### Ζ

zadní dvířka 5 zadní vstup pro podávání 5 západky zadních dvířek 5 zarovnání tiskových hlav. *viz* kalibrace tiskárny zásobník pro speciální média 4 zásobníky, papír 4 zavolání 57 zkušební stránka 42